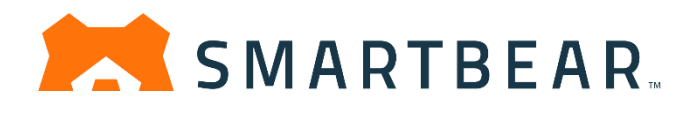

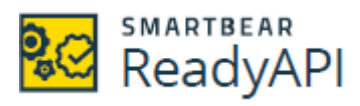

SoapUI Pro: API 機能テスト ツール LoadUI Pro: API 負荷テスト ツール ServiceV Pro: サービス仮想化ツール

# ライセンスの アクティベーションおよびその解除

ReadyAPI 3.0

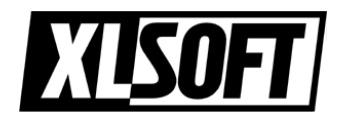

エクセルソフト株式会社 作成: 2019.11.20

## 目次

| はじめに                                    | 6  |
|-----------------------------------------|----|
| ReadyAPI インストール概要                       | 7  |
| ダウンロード                                  | 7  |
| インストールする前に                              | 7  |
| インストール手順                                | 8  |
| ヘッドレス マシンでの ReadyAPI のインストール            | 12 |
| ReadyAPI フォルダー リファレンス                   | 12 |
| ReadyAPI ライセンスについて                      | 13 |
| ライセンスの種類                                | 13 |
| アクティベーション手順                             | 14 |
| ライセンスの更新                                | 15 |
| 追加のライセンス                                | 16 |
| ライセンスの互換性                               | 16 |
| アクティベーション方法                             | 16 |
| ライセンスの種類                                | 17 |
| ライセンスについて                               | 17 |
| 固定およびフローティング ライセンスの種類                   | 17 |
| ツール固有ライセンスおよびバンドル ライセンス                 |    |
| ツール固有                                   | 18 |
| バンドル                                    | 19 |
| ライセンスのアクティベーション                         | 19 |
| ライセンスの互換性                               | 20 |
| ReadyAPI 1.5 またはそれ以降でアクティベートされたライセンスの使用 | 20 |
| ReadyAPI 1.4 またはそれ以前でアクティベートされたライセンスの使用 | 20 |
| License Manager ダイアログ                   | 21 |
| ライセンス操作                                 | 22 |
| アクティベーション                               |    |
| 評価版ライセンス                                |    |

| ReadyAPI のインストール前に評価版を入手                                                                                                    | 24                                                             |
|----------------------------------------------------------------------------------------------------|----------------------------------------------------------------|
| ReadyAPI 評価版ライセンスのオンライン アクティベーション                                                                                                    | 26                                                             |
|                                                                                                    |                                                                |
| アクティベーション 手順                                                                                                    | 26                                                             |
| 評価版ライセンスのオフライン アクティベーション                                                                                                    |                                                                |
| 固定ユーザー ライセンスのアクティベーション                                                                                                    | 33                                                             |
| ライセンス コードによるオンライン アクティベーション                                                                                                    |                                                                |
| 要件                                                                                                    |                                                                |
| ライセンスの適用                                                                                                    |                                                                |
| ライセンスのアクティベーション                                                                                                    |                                                                |
| ユーザー情報の提供                                                                                                    |                                                                |
| ファイルによるオフライン アクティベーション                                                                                                    |                                                                |
| ライセンスの適用                                                                                                    |                                                                |
| ライセンスのアクティベート                                                                                                    | 40                                                             |
| フローティング ライセンスのアクティベーション                                                                                                    | 43                                                             |
| フローティング ライセンスの適用                                                                                                    | 43                                                             |
| 要件                                                                                                    |                                                                |
| ライセンスの適用                                                                                                    | 44                                                             |
|                                                                                                    |                                                                |
| License Server のシステム要件                                                                                                    | 47                                                             |
| License Server のシステム要件<br>サポートするオペレーティング システム                                                                                                    | 47<br>47                                                       |
| License Server のシステム要件<br>サポートするオペレーティング システム<br>サポートする Java バージョン                                                                                                    | 47<br>47<br>47                                                 |
| License Server のシステム要件<br>サポートするオペレーティング システム<br>サポートする Java バージョン<br>License Server の設定                                                                                                    | 47<br>47<br>47<br>47                                           |
| License Server のシステム要件<br>サポートするオペレーティング システム<br>サポートする Java バージョン<br>License Server の設定<br>1. ライセンスの取得                                                                                                    |                                                                |
| License Server のシステム要件<br>サポートするオペレーティング システム<br>サポートする Java バージョン<br>License Server の設定<br>1. ライセンスの取得<br>2. Protection! Licensing Server のインストール                                                                                                    | 47<br>47<br>47<br>48<br>48<br>48<br>48                         |
| <ul> <li>License Server のシステム要件</li></ul>                                                                                                    | 47<br>47<br>47<br>48<br>48<br>48<br>49<br>50                   |
| <ul> <li>License Server のシステム要件</li></ul>                                                                                                    | 47<br>47<br>47<br>48<br>48<br>48<br>49<br>50<br>54             |
| License Server のシステム要件<br>サポートするオペレーティング システム<br>サポートする Java バージョン<br>License Server の設定<br>1. ライセンスの取得<br>2. Protection! Licensing Server のインストール<br>3. ライセンス サーバーへの接続<br>4. ライセンスのインストール<br>ライセンスサーバーが最新であることを確認                                         | 47 $47$ $47$ $47$ $48$ $48$ $48$ $49$ $50$ $54$ $59$           |
| License Server のシステム要件<br>サポートするオペレーティング システム<br>サポートする Java バージョン<br>License Server の設定<br>1. ライセンスの取得<br>2. Protection! Licensing Server のインストール<br>3. ライセンス サーバーへの接続<br>4. ライセンスのインストール<br>ライセンスサーバーが最新であることを確認<br>サーバーの詳細設定                            | 47 $47$ $47$ $47$ $48$ $48$ $49$ $50$ $54$ $59$ $61$           |
| License Server のシステム要件<br>サポートするオペレーティング システム<br>サポートする Java バージョン<br>License Server の設定<br>1. ライセンスの取得<br>2. Protection! Licensing Server のインストール<br>3. ライセンス サーバーへの接続<br>4. ライセンスのインストール<br>ライセンスサーバーが最新であることを確認<br>サーバーの詳細設定<br>ライセンスサーバーの再起動           | 47 $47$ $47$ $47$ $48$ $48$ $49$ $50$ $54$ $59$ $61$           |
| License Server のシステム要件<br>サポートするオペレーティング システム<br>サポートする Java バージョン<br>License Server の設定<br>1. ライセンスの取得<br>2. Protection! Licensing Server のインストール<br>3. ライセンス サーバーへの接続<br>4. ライセンスのインストール<br>ライセンスサーバーが最新であることを確認<br>サーバーの詳細設定<br>ライセンスサーバーの再起動<br>次のステップ | 47 $47$ $47$ $47$ $48$ $48$ $49$ $50$ $54$ $59$ $61$ $62$ $62$ |

| 管理コンソールを使用                                                                                                    | 64                               |
|----------------------------------------------------------------------------------------------------|----------------------------------|
| 管理コンソールの実行                                                                                                    | 64                               |
| LDAP サーバーの使用                                                                                                    | 73                               |
| 要件                                                                                                    | 73                               |
| 一般情報                                                                                                    | 73                               |
| LDAP 接続を作成                                                                                                    | 74                               |
| 2. ユーザー グループを構成する                                                                                                    | 75                               |
| 3. ライセンス マネージャーでユーザーグループにライセンスを割り当て                                                                                                    |                                  |
| licenseUsers ファイルを構成する                                                                                                    | 78                               |
| VirtServer ライセンスのアクティベーション                                                                                                    | 84                               |
| 要件                                                                                                    |                                  |
| アクティベーション手順                                                                                                    |                                  |
| 1. ライセンス ファイルのインストール                                                                                                    |                                  |
| 2. ライセンスのアクティベーション                                                                                                    |                                  |
| エラーの場合                                                                                                    |                                  |
| ライセンスの更新                                                                                                    | 89                               |
| ライセンスのエクスポート/インポート                                                                                                    | 91                               |
| ライセンスのエクスポート                                                                                                    | 91                               |
| ライセンスのインポート                                                                                                    | 91                               |
| ライセンスのアクティベーション解除                                                                                                    | 92                               |
| 固定ユーザーライセンスのオンラインでのアクティベーション解除                                                                                                    | 93                               |
| 要件                                                                                                    | 93                               |
| マカニュン、<br>かの<br>工師                                                                                                    | 93                               |
| アッティペーション解除の手順                                                                                                    |                                  |
| プッティペーション解除の手順<br>固定ユーザー ライセンスのオフラインでのアクティベーション解除                                                                                               | 96                               |
| アクティベーション解除の手順<br><b>固定ユーザー ライセンスのオフラインでのアクティベーション解除</b><br>アクティベーション解除の手順                                                                      | 96<br>96                         |
| アクティベーション解除の手順<br>固定ユーザー ライセンスのオフラインでのアクティベーション解除<br>アクティベーション解除の手順<br>VirtServer ライセンスのアクティベーション解除                                             | 96<br>96<br>99                   |
| アクティベーション解除の手順<br><b>固定ユーザー ライセンスのオフラインでのアクティベーション解除</b><br>アクティベーション解除の手順<br>VirtServer ライセンスのアクティベーション解除<br>要件                                | 96<br>96<br>99<br>99             |
| アクティベーション解除の手順<br>固定ユーザー ライセンスのオフラインでのアクティベーション解除<br>アクティベーション解除の手順<br>VirtServer ライセンスのアクティベーション解除<br>要件<br>アクティベーション解除の手順                     | 96<br>96<br>99<br>99<br>99<br>99 |
| アクティベーション解除の手順<br>固定ユーザー ライセンスのオフラインでのアクティベーション解除<br>アクティベーション解除の手順<br>VirtServer ライセンスのアクティベーション解除<br>要件<br>アクティベーション解除の手順<br><b>ヘッドレス マシン</b> | 96<br>96<br>99<br>99<br>99<br>99 |

| 固定ユーザー ライセンスの問題点                                                                                  | 101                      |
|---------------------------------------------------------------------------------------------------|--------------------------|
| フローティング ライセンスの問題点                                                                                 | 102                      |
| 評価版ライセンスの問題点                                                                                      | 103                      |
| Jenkins での"License Not Found" ("ライセンスが見つかりません") という問題<br>Windows ユーザーの場合<br>Linux / MacOS ユーザーの場合 | <b>104</b><br>104<br>106 |
| ReadyAPI 3.0 への移行                                                                                 | . 109                    |
| ReadyAPI 1.x から<br>SoapUI Open Source または SoapUI Pro から<br>LoadUI または LoadUI Pro から               | 109<br>109<br>109        |
| トラブルシューティング                                                                                       | . 110                    |
| 大規模な SoapUI テスト実行中のフリーズ<br>ReadyAPI のスプラッシュ スクリーンが開始しない<br>macOS 上でのフリーズ                          | 110<br>110<br>111        |
| サポート                                                                                              | . 112                    |
| お問合せ先                                                                                             | 112                      |

# はじめに

このガイドブックは、ReadyAPI (v3.0) ユーザー ガイドのライセンスのアクティベーション に関して説明した部分を抜粋して翻訳したものです。

インストール ファイルの入手、各機能の詳細を含んだ最新バージョンの ReadyAPI ユーザーガイドは、SmartBear 社の下記のサイトで参照できます。

http://readyapi.smartbear.com/start

© 2019 SmartBear Software. All rights reserved.

Translated by XLsoft Corporation

6

# ReadyAPI インストール概要

ここでは、ReadyAPI のインストール方法について詳しく説明します。開発環境に応じて Windows、Linux、および macOS のバイナリ インストーラーがご利用いただけます。

## ダウンロード

ReadyAPI のインストール ファイルは、SmartBear 社のサイトから入手できます。

ダウンロード先: <u>https://support.smartbear.com/downloads/readyapi</u>

#### インストールする前に

製品をインストールする前に、システム要件を確認してください。

システム要件:

https://support.smartbear.com/readyapi/docs/general-info/systemrequirements.html

ReadyAPI を実行するには、ReadyAPI ツール (SoapUI、LoadUI、Secure、 ServiceV) のいずれかまたはすべての ReadyAPI 評価版ライセンス、または商用の Pro ライセンス のどちらかが必要です。 ツールの 1 つの Pro ライセンスを使用する と、他のツールの基本機能が利用できます。

ReadyAPI を初めて使用する際には、ライセンスをアクティベートする必要があります。

#### 既存の ReadyAPI ユーザー:

- すでにアクティベートした ReadyAPI のライセンスを所有している場合、新しいライ センスをアクティベートする必要はありません。
- VirtServer は、ライセンスが別途必要です。

#### インストール手順

 <u>ReadyAPI Downloads Center</u> ページから、プラットフォームに対応したインストー ラーをダウンロードします。
 注意: ReadyAPI を Linux マシンにインストールしている場合は、インストーラーが適切なアクセス許可を取得し、実行可能の状態であることを確認してください。
 chmod +x ./ReadyAPI-x64-3.0.0.sh

ReadyAPI Updater を使用してインストーラーをダウンロードすることもできます。

- 1. [Help] > [Check for Updates] を選択します。
- 2. [New Version Check] ダイアログの [Download] をクリックします。
- 3. ダウンロードの場所を指定して、[Next] をクリックします。

4. [Yes, execute the update installer now] または [No, I will execute the update installer later] を選択し、[Finish] をクリックします。

注意: インストーラーを後で実行することを選択した場合、Installation Wizard のステップが異なります。

2. インストーラーを実行します。ファイルが展開され、インストールの準備が行われま す。

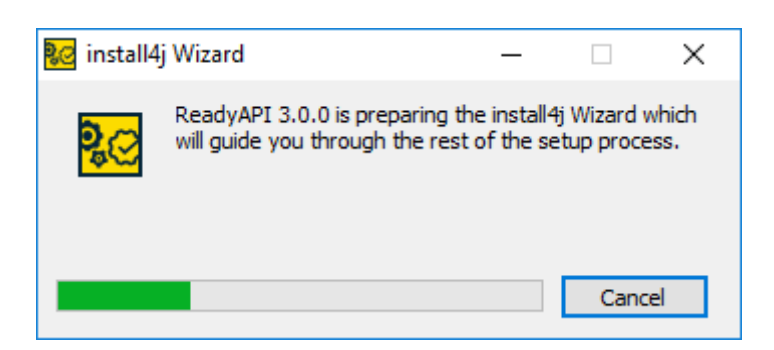

ReadyAPI がコンピューターにインストールされていない場合、Welcome 画面が表示されます。[Next] をクリックしてインストール処理を続行します。ReadyAPI がすでにコンピューターにインストールされている場合は、update the existing installation (既存のインストールの更新)、または install into a different directory (異なるディレクトリへのインストール)のいずれかを選択します。

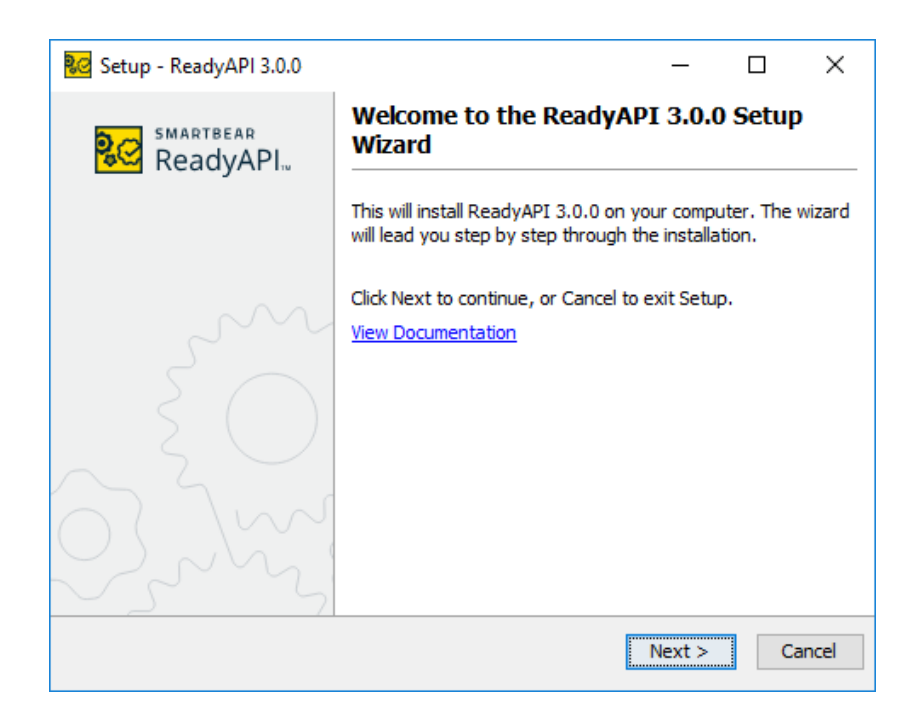

ReadyAPI がすでにコンピューターにインストールされている場合は、update the existing installation (既存のインストールの更新)、または install into a different directory (異なるディレクトリへのインストール) のいずれかを選択し、 [Next] をクリックします。

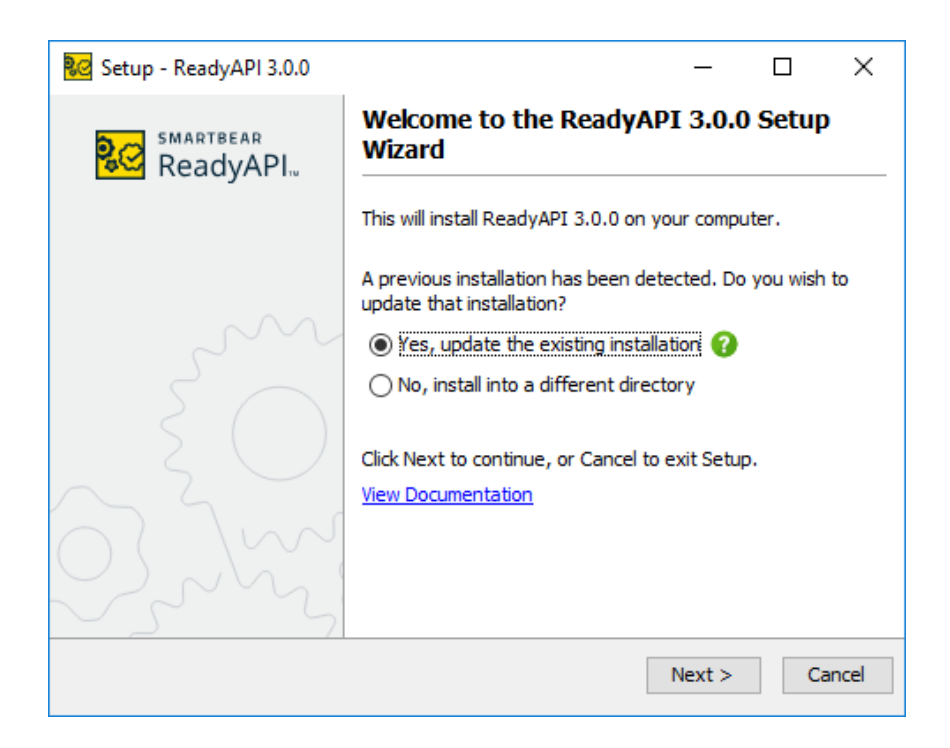

注意: ReadyAPI の Updater を使用してインストーラーをダウンロードし、後で実行を選択した場合、Wizard で [Next] をクリックしてください。

**ヒント:** インストールされている場所を表示するにはヘルプ [19] をクリックします。

4. ReadyAPI のインストールが初めての場合、または別のディレクトリにインストールすることを選択した場合、ウィザードはインストールする場所を指定します。

| 😼 Setup - ReadyAPI 3.0.0                              |                    | _      |           | ×     |
|-------------------------------------------------------|--------------------|--------|-----------|-------|
| Select Destination Directory                          |                    |        |           | စ္ခုလ |
| Where should ReadyAPI 3.0.0 be installed?             |                    |        |           |       |
| Select the folder where you would like ReadyAPI 3.0.0 | ) to be installed, | then d | ick Next. |       |
| C:\Program Files\SmartBear\ReadyAPI-3.0.0             |                    |        | Browse    |       |
| Required disk space: 490 MB                           |                    |        |           |       |
| Free disk space: 65 GB                                |                    |        |           |       |
| View Documentation                                    |                    |        |           |       |
|                                                       |                    |        |           |       |
|                                                       |                    |        |           |       |
|                                                       |                    |        |           |       |
|                                                       |                    |        |           |       |
|                                                       |                    |        |           |       |
| install4j                                             |                    |        |           |       |
|                                                       | < Back             | lext > | Can       | cel   |

5. インストールが完了したとき、[Run ReadyAPI] チェックボックスを選択すると、ウィ ザードを閉じた後に ReadyAPI が起動します。[Create a desktop icon] チェック ボックスを選択して、ReadyAPI のアイコンをデスクトップ上に作成できます。

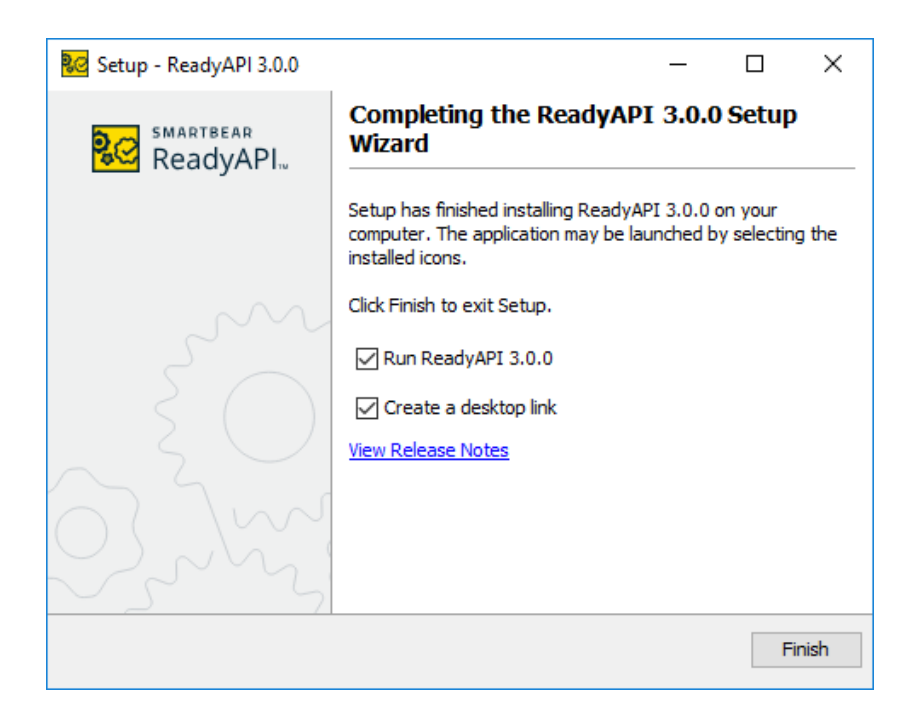

6. [Finish] をクリックします。

# ヘッドレス マシンでの ReadyAPI のインストール

このガイドでは省略しますので、『オンライン ヘルプ』を参照してください。

## ReadyAPI フォルダー リファレンス

ReadyAPIをインストールすると、マシン上の複数の場所にファイルが配置されます。詳細 なファイルおよび場所については、下記のオンラインドキュメントをご参照ください。 https://support.smartbear.com/readyapi/docs/general-info/install/files.html

# ReadyAPI ライセンスについて

ReadyAPI を使用するためには、いずれかの ReadyAPI ツール (SoapUI Pro、 LoadUI Pro、または ServiceV) の評価版ライセンスあるいは商用ライセンスが必要で す。

ライセンスを取得していない場合、評価版のライセンスをリクエストすることができます。

#### ライセンスの種類

ReadyAPI のライセンスは、SoapUI や、LoadUI、ServiceV など、使用するアプリケー ションによって種類が異なります。アプリケーションごとの個別のライセンス、または複数 アプリケーションのバンドル ライセンスを購入できます。

たとえば、ServiceV アプリケーションのライセンスでは、そのツールのすべての機能 (Pro 機能を含めて) が有効になり、さらにその他のアプリケーション (LoadUI および SoapUI) の基本機能も有効になります。

各ライセンスには、固定ユーザー ライセンスまたはフローティング ユーザー ライセンス が用意されています。

- 固定ユーザー ライセンスは、1 台のコンピューターで 1 人のユーザーが製品を 実行することができます。ReadyAPI を使用するコンピューター、またはユー ザーを変更するためにライセンスのアクティベーションを解除できる回数は限られ ています。
- フローティング ユーザー ライセンスは、異なるマシンで複数のユーザーが製品
   を使用することが可能になりますが、同時に実行できるのは、1 人のユーザーだけになります。

ライセンスの種類に関する詳細は、ReadyAPIの「ライセンスの種類」を参照してください。

#### アクティベーション手順

License Manager ダイアログでライセンスをアクティベートします。

このダイアログを開くには、ReadyAPIのメインメニューから [Help] - [License

Manager] を選択します。

| 😡 Manage Licenses                          |                                                                                                    | ×     |
|--------------------------------------------|----------------------------------------------------------------------------------------------------|-------|
| Install, buy, renew or uninsta             | Il licenses.                                                                                                    |       |
| SoapUl PRO     LoadUl PRO     ServiceV PRO | Status:       Active         License Type:       Base Immodel         Since you have a Pro license for one of the products in ReadyAPI, the Base functionality for SoapUI and all other products is included.         Now when you upgrade to SoapUI Pro, security testing (Secure Pro) is also included. |       |
|                                            | START PRO TRIAL Activation takes a few seconds. No download needed.                                                                                                    |       |
|                                            | Install license                                                                                                    |       |
| Learn about Licenses                       |                                                                                                    |       |
|                                            |                                                                                                    | Close |

このダイアログでは、

- 1. 使用するツールを選択します。
- 2. 以下のいずれかのボタンをクリックします。
  - [Start Pro Trial]: 評価版ライセンスをアクティベートします。
  - [Buy Renewal]: SmartBear 社の Shop を開きます。製品版の更新ライセン スを購入することができます。日本のお客様はこのオプションを利用できません。
     エクセルソフト株式会社までご購入のご連絡をしてください。
  - [Install License]: 新規の<u>固定ユーザー</u>または<u>フローティング ユーザー</u> ライ センスをアクティベートします。

次に表示されるダイアログボックスの指示に従います。以下のリンクからステップごとの説明をご参照ください。

実際に実行されるステップは、ライセンスの種類によって異なります。

- 7. 評価版ライセンス
- 8. <u>固定ユーザー ライセンス</u>
- 9. <u>フローティング ライセンス</u>
- 10. <u>VirtServer ライセンス</u>

#### ライセンスの更新

更新用ライセンスを受け取ると、インストールすることができます。License Manager の ダイアログで [Install License] ボタンをクリックし、ライセンス ファイル (.zip また は .key) を指定します。 更新ライセンスの開始日になると、ReadyAPI は以前のライセ ンスと同じ資格情報と一緒に自動的にアクティベート ダイアログを表示します。ライセン スのアクティベートを解除する場合、両方のライセンスが解除され、ひとつのファイルにエ クスポートされます。

更新の購入については、エクセルソフト株式会社までご連絡ください。

#### 注意:

ライセンスをアクティベートすると、ライセンスはそのコンピューターに紐付けられ、ライセンスのアクティベート解除をするまでは、このライセンスを再度アクティベートできません。

- 別のコンピューターにライセンスを移動する場合、まずそのコンピューター でライセンスをエクスポートし、アクティベート解除をする必要があり、その 後で、別のコンピューター上でアクティベートできます。
- システム設定 (ユーザー名、コンピューター名、など) を変更すると、ライセンスを失うことがあります。これを防ぐために、最初にライセンスを解除してから変更して、その後に再度ライセンスをアクティベートしてください。

#### 追加のライセンス

ReadyAPI ツールの Pro ライセンスが 1 つあると、そのツールの (Pro 機能を含む) すべての機能のみならず、他のツールの基本機能も使用できます。

ほかのツールの Pro 機能が必要な場合には、そのツールの Pro ライセンスを購入す る必要があります。この場合には、既存のライセンスに新しいライセンスを追加します。

ここでは、追加の商用ライセンスをアクティベートする方法を説明します。追加の評価版ラ イセンスをアクティベートするための情報は、「<u>評価版ライセンス</u>」を参照してください。

#### ライセンスの互換性

ReadyAPI 1.4 以降、同一コンピューター上で固定ユーザー ライセンスとフローティング ライセンスを共用できます。たとえば、SoapUI のフローティング ライセンスと ServiceV の固定ユーザーのライセンスを共用できます。

#### アクティベーション方法

追加ライセンスのアクティベーションは、新規ライセンスのアクティベーションと同様に行われます。

固定ユーザー ライセンスのアクティベーション

<u>フローティング ライセンスのアクティベーション</u>

#### ライセンスの種類

#### ライセンスについて

評価版ライセンスは、14 日間のライセンスで、ReadyAPI の 1 つのアプリケーションの Pro 版機能のすべてを利用できます。 (LoadUI 評価版ライセンスは、Pro 機能を提供 しますが、利用できる仮想ユーザー数に制限があります)。

評価版ライセンスは更新できません。製品の評価がさらに必要な場合、<u>エクセルソフト株</u> <u>式会社</u>までお問い合わせください。評価版ライセンスは、商用ライセンスが使用された あとでは、適用できません。

商用 Pro ライセンスは、1 年間 から 3 年間の期限付きサブスクリプション ライセンス です。ReadyAPI アプリケーションの 1 つの商用ライセンスで、そのツールのすべての 機能 (Pro 機能を含む) をアクティベートでき、他のアプリケーションの基本機能を有効 にします。たとえば、ServiceV Pro ライセンスは、ServiceV のすべての機能に加えて、 SoapUI、LoadUI の基本機能も提供します。

VirtServer ライセンス は、他の ReadyAPI ライセンスとは異なり、コンソールからアク ティベートされます。評価版および商用ライセンスのいずれも物理マシン、仮想マシン、ク ラウド マシンでアクティベートできます。

#### 固定およびフローティング ライセンスの種類

ReadyAPI には、固定ユーザー ライセンスと、フローティング ライセンスがあります。同 じコンピューター上で、別のツールの固定ユーザー ライセンスとフローティング ライセン スを共用できます。

#### 固定ユーザーライセンス

固定ユーザー ライセンスでは、ライセンスをアクティベートした 1 台のコンピューターで 1 人のユーザーのみが製品を実行することができます。ライセンスをアクティベートする には、<u>License Manager</u> ダイアログを使用します。ライセンスを使用するコンピューター またはユーザーを変更するには、ライセンスを移行します。

#### フローティング ライセンス

異なるマシンで複数のユーザーが製品を使用することが可能になりますが、同時に実行 できるのは、1 人のユーザーだけになります。

フローティング ライセンスをアクティベートするには、<u>Floating License Server</u> を使用し ます。

License Managerダイアログでライセンスをチェックアウトした場合、ReadyAPI はローカ ル サーバーとの接続先にライセンス情報を保存します。ReadyAPI の開始時に、使用 可能なライセンスはサーバーから取得されます。

ReadyAPI の終了時に、ライセンスは解放されます。これにより、別のコンピューター上 で同じライセンスが使用可能です。ReadyAPI を 12 時間使用しない場合 (アプリケー ションを使用しない場合または実行中のテストがない場合を含む)、フローティング ライ センスは自動的に解放されます。再び開始する場合、ライセンスをもう一度取得します。 このように、ReadyAPI を使用する時のみライセンスを使用します。

適用したライセンスの使用を停止するには、<u>License Manager</u> ダイアログでライセンス をチェックインします。この操作により、接続情報が削除されるため ReadyAPI 上でライ センスは自動的に取得されません。

#### ツール固有ライセンスおよびバンドル ライセンス

ReadyAPI 製品アプリケーションのうち 1 つのライセンス (たとえば、SoapUI Pro ライ センス)、あるいは、複数のアプリケーションをバンドルしたライセンスを購入することがで きます。

#### ツール固有

各ライセンスは、そのアプリケーションのすべての機能 (Pro 機能を含む) と、さらに他のツールの基本機能を有効にします。たとえば、LoadUI Pro ライセンスは、LoadUI の

すべての機能と SoapUI、ServiceV の基本機能を有効にします。これらのルールの Pro 機能が必要な場合は、対応する Pro ライセンスをご購入ください。

#### バンドル

バンドル ライセンスは、SoapUI Pro、LoadUI Pro、および ServiceV Pro のすべての機能 を有効にします。 バンドル ライセンスを持つ LoadUI Pro の同時仮想ユーザーの最大 数は 100 に制限されています。

いくつかのツール固有のライセンスが既にインストールされている場合、バンドル ライセンスをインストールすると、これらのライセンスが置き換えられます。ただし、以前のライセンスは解除されず、バンドル ライセンスをアンインストールすると自動的に適用されます。以前のライセンスを別のマシンに移動する場合は、バンドル ライセンスをインストールする前にライセンスを解除してください。

#### ライセンスのアクティベーション

ライセンスのアクティベーション手順は、ライセンス タイプにより異なります。詳細につい ては、<u>アクティベーション</u>を参照してください。

## ライセンスの互換性

ReadyAPI 1.5 からライセンス ファイルの形式が変更されました。この変更のためいく つか互換性の問題があります。

#### ReadyAPI 1.5 またはそれ以降でアクティベートされた

#### ライセンスの使用

ReadyAPI 1.5 またはそれ以降でアクティベートされたライセンスは、ReadyAPI 1.4 またはそれ以前、同様に SoapUI Pro とは互換性がありません。ReadyAPI の以前の バージョンでテストを実行するには、

- インストールしたバージョンで<u>ライセンスのアクティベーションを解除</u>します。オフ ラインのアクティベーションの場合、アクティベーション解除の電子メールを送信し、 その確認を受け取ります。
- ・ 使用するバージョンで<u>ライセンスをアクティベート</u>します。

新しい形式は、前方 (将来) 互換なので、ReadyAPI の以降のバージョンを実行するた めにそれをアクティベート解除する必要はありません。

#### ReadyAPI 1.4 またはそれ以前でアクティベートされた

#### ライセンスの使用

ReadyAPI 1.4 およびそれ以前でアクティベートされたライセンスは、すべての ReadyAPI のバージョンと互換性があり、SoapUI Pro とも互換性があります。

## License Manager ダイアログ

License Manager ダイアログでは、ReadyAPI ライセンスのアクティベート、更新、エク スポートおよびアクティベート解除ができます。

ダイアログの内容は、インストールされたライセンスのステータスによって異なります。

ライセンスがインストールされていない場合

| LoadUI PRO   | SoapUI<br>Status: | Active                                                                                                    |  |
|--------------|-------------------|----------------------------------------------------------------------------------------------------|--|
| ServiceV PRO | License Type:     | Base IIIII<br>Since you have a Pro license for one of the products in ReadyAPI, the Base<br>functionality for SoapUI and all other products is included. |  |
|              |                   | non mich you approac to soupon ny security testing (secure Pro/ is also included.                                                                        |  |
|              |                   | START PRO TRIAL                                                                                                    |  |
|              |                   | Activation takes a rew seconds, no download needed.                                                                                                    |  |

#### ライセンスをインストール済みの場合

| 🚾 Manage Licenses             |                   |                                                                                               | × |
|-------------------------------|-------------------|-----------------------------------------------------------------------------------------------|---|
| Install, buy, renew or uninst | all licenses.     |                                                                                               |   |
| SoapUI PRO                    | SoapUI            |                                                                                               |   |
| LoadUI PRO                    | Chatura           | Artico                                                                                        |   |
| ServiceV PRO                  | License Type:     | Fixed PRO                                                                                     |   |
|                               | License Number:   | [2017-06-13 00:00:00] RAFU-1Y-SBN-NL - f367e171-25c9-4499-8b9b-b376cd173a07                   |   |
|                               | Expiration date:  | 2018-06-14                                                                                    |   |
|                               |                   | API security testing functionality (Secure Pro) is now included with your SoapUI Pro license. |   |
|                               |                   |                                                                                               |   |
|                               |                   |                                                                                               |   |
|                               |                   |                                                                                               |   |
|                               |                   |                                                                                               |   |
|                               |                   |                                                                                               |   |
|                               |                   |                                                                                               |   |
|                               |                   |                                                                                               |   |
|                               |                   |                                                                                               |   |
|                               |                   |                                                                                               |   |
|                               | Uninstall license | Install license                                                                               |   |
| earn about Licenses           |                   |                                                                                               |   |
| .earri about LiCenses         |                   |                                                                                               |   |

| SoapUI PRO<br>Expires in 0 days |                  |                                                                                               |
|---------------------------------|------------------|-----------------------------------------------------------------------------------------------|
| LoadUI PRO                      |                  |                                                                                               |
| ServiceV PRO                    | SoapUI           |                                                                                               |
|                                 | Status:          | Active                                                                                        |
|                                 | License Type:    | Fixed PRO                                                                                     |
|                                 | License Number:  | [2016-07-11 00:00:00] SUIP-1Y-SBN-NL - cfa582af-fccf-4166-9282-e2ba4c94ad4f                   |
|                                 | Expiration date: | 2017-07-12                                                                                    |
|                                 |                  | API security testing functionality (Secure Pro) is now included with your SoapUI Pro license. |
|                                 |                  |                                                                                               |
|                                 |                  |                                                                                               |
|                                 |                  |                                                                                               |
|                                 |                  |                                                                                               |
|                                 |                  |                                                                                               |
|                                 |                  |                                                                                               |
|                                 |                  |                                                                                               |

ReadyAPI のライセンスがインストールされていない場合、開始時にダイアログが表示されます。

手動で呼び出すには、メインメニューから [Help] - [License Manager] を選択します。

ダイアログに利用可能なライセンスの種類がリスト表示されます。 アクティベートされた ライセンスには、[PRO] アイコンが表示されます。

各製品について、ライセンス のステータス、ライセンスの種類、ライセンス キー、有効期 限日などの詳細が表示されます。

## ライセンス操作

ライセンスを管理するには、

- 1. 作業したい製品のページ タブに切り替えます。
- 2. 以下のいずれかのボタンをクリックします。

| ボタン | 説明 |
|-----|----|
|-----|----|

| Start Pro Trial      | 評価版ライセンスをアクティベートします。 このオプションは、<br>ライセンスがインストールされていない場合のみ表示されます。                                                                                                    |
|----------------------|----------------------------------------------------------------------------------------------------|
| Install License      | 商用ライセンスをアクティベートまたは更新するための<br>License Activation ウィザードを開きます。商用のフローティン<br>グまたは固定ユーザー ライセンスをインストールできます。ま<br>だ有効期限の開始していない更新用ライセンスをインストール<br>できます。既存のライセンスの有効期限が切れたときに、アク<br>ティベートできます。 |
| Check In             | フローティング ライセンスを解放します。                                                                                                    |
| Uninstall<br>License | 固定ユーザー ライセンスの <u>アクティベートを解除</u> し、ライセンス<br>情報をファイルにエクスポートします。                                                                                                    |
| Buy Renewal          | 更新ライセンスを購入する場合は、 <u>エクセルソフト株式会社</u> ま<br>でご連絡ください (期限切れが近い場合、または期限切れに<br>なったときに表示されます)。                                                                                             |
| Notify<br>Purchaser  | 更新用ライセンスの電子メールを作成します。更新するには、<br>この情報をエクセルソフト株式会社までご連絡ください (期限切<br>れが近い、または期限が切れた場合にのみ表示されます)。                                                                                       |

**注意:** 同一コンピューター上で固定ユーザー ライセンスとフローティング ライセンスを利用することが可能です。

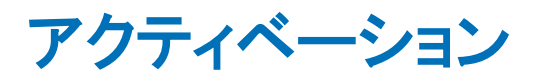

このセクションでは、ReadyAPI ライセンスのアクティベーション方法を説明します。

# 評価版ライセンス

評価版ライセンスは、ReadyAPIの1つのツールまたは製品全体のすべての機能を 14 日間使用することを許可します。

注意:LoadUI 評価版ライセンスは、利用可能な仮想ユーザー数に制限があります。

## ReadyAPI のインストール前に評価版を入手

ここでは、ReadyAPIの評価版を入手する方法を説明します。ReadyAPI ツールをすで にインストール済みで、Pro版のツール機能を試したい場合には、次のセクションで説 明する「ReadyAPI から評価版をオンライン アクティベート」を参照してください。

1. SmartBear の Web サイトで、ReadyAPI のページに進みます。

注意: ReadyAPI の評価版ライセンスには、SoapUI、LoadUI、Secure および ServiceV の評価版ライセンスが含まれています。特定のツールを評価したい場合、 Product ドロップダウン リストからその製品を選択してください。

2. 目的のページで [Start My Free Trial] をクリックします。

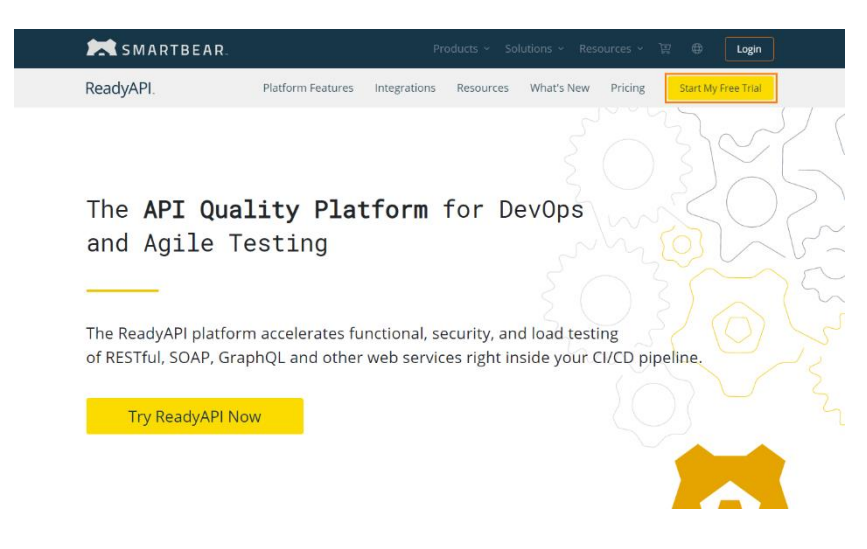

- 3. 次のページで、連絡先情報を入力し [Start Trial] をクリックします。
- 4. 続いて、ReadyAPI インストーラーをダウンロードします。
  - Ⅰ インストーラーのファイル名を変更しないでください。
- 5. ダウンロードしたファイルを使用して、ReadyAPI をインストールします。詳細につい ては、ReadyAPI のインストール ガイドを参照してください。
- 6. コンピューターがインターネットに接続している場合、評価版ライセンスは自動的にア クティベートされます。

コンピューターがインターネットに接続していない場合、<u>評価版ライセンスのオフライン</u> アクティベーションをご参照ください。

# ReadyAPI 評価版ライセンスのオンライン アク ティベーション

ここでは、ReadyAPIをすでにインストールしている場合にオンラインで評価版ライセンス をアクティベートする方法を説明します。インターネット接続がない場合、または要件を満 たしていない場合には、オフラインでアクティベートすることができます。まだ、 ReadyAPIをインストールしていない場合には、前のセクションで説明した<u>「ReadyAPI</u> のインストール前に評価版の入手」を参照してください。

#### 要件

- ・ 評価版ライセンスをアクティベートするには、インターネット接続が必要です。
- ・ ネットワークのセキュリティ設定で https://activation.smartbear.com サー バーへのアクセスがポート 443 経由で許可されていなければなりません。
- さらに、SmartBear からライセンス照合リンクを受け取るため、電子メール アドレス を指定する必要があります。

#### アクティベーション手順

- 1. ReadyAPI を起動します。
  - 有効なライセンスがない場合、ライセンスのアクティベートを確認するメッセージ が表示されます。

| 😼 No Valid License Found                                         | × |
|------------------------------------------------------------------|---|
| No valid license found. Do you want to buy or install a license? |   |
| Yes No                                                           |   |
| <b>[Yes]</b> を選択します。                                             |   |

 いずれかのツールの有効なライセンスを持っている場合、メイン メニューから [Help] - [License Manager] を選択します。

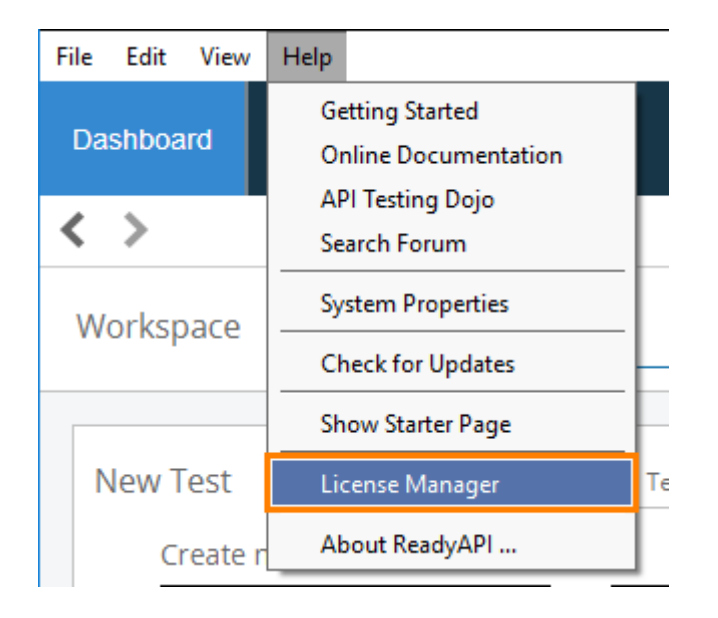

- 2. License Manager で目的のツールを選択し、[Start Pro Trial] をクリックします。
  - License Manager で必要な連絡先情報をすべて入力すると、目的のツール用の評価版ライセンスをアクティベートされます。

そうでない場合、適切なダイアログが表示されます。必要な情報を指定して、 [OK] をクリックします。

 有効なライセンスがない場合、さらにいくつかのステップを実行する必要があり ます。 1. 次の Activate Trial ダイアログで、連絡先情報を入力します。

| <mark>2</mark> Activate      | Trial                                           | >        | < |
|------------------------------|-------------------------------------------------|----------|---|
| Activate Tr<br>Fill out this | <b>ial</b><br>form to activate a trial license. |          |   |
| First name:                  |                                                 |          |   |
| Last name:                   |                                                 |          |   |
| Email:                       |                                                 |          |   |
| Country:                     | United States                                   | •        |   |
| State:                       | Armed Forces Americas (except Canada)           | •        |   |
| Company:                     |                                                 |          |   |
| Phone:                       |                                                 |          |   |
|                              |                                                 | OK Cance | 1 |

- 重要: 照合する必要があるため、有効な電子メール アドレスを入力してく ださい。
- 2. [OK] をクリックすると、次のダイアログが表示されます。

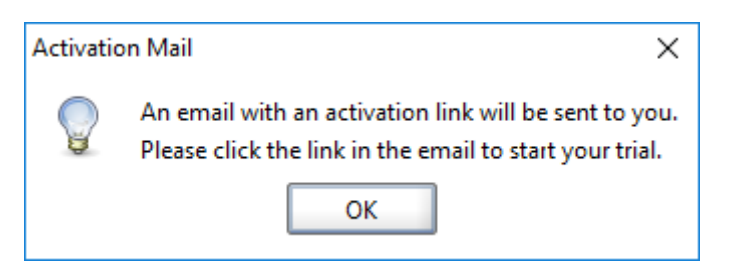

- 3. **[OK]** をクリックします。
- SmartBear のライセンス サーバーにリクエストが転送され、ユーザーには電 子メールが送信されます。電子メールには、リクエストを照合して評価版をア クティベートするためのリンクが含まれています。
- 5. リンクに従います。ブラウザーで照合されたメッセージが表示されます。

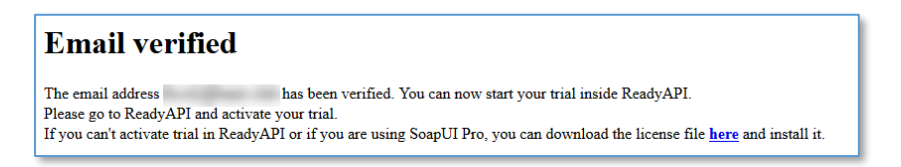

#### これで、ライセンスはアクティベートされました。

| 🔀 Manage Licenses                 |                                                                                                    | ×     |
|-----------------------------------|----------------------------------------------------------------------------------------------------|-------|
| Install, buy, renew or unir       | stall licenses.                                                                                                    |       |
| SoapUl PRO     Expires in 13 days | Trial expires in 13 days BUY NOW NOTIFY PURCHASER                                                                                                    |       |
| LoadUI PRO                        |                                                                                                    |       |
| ServiceV PRO                      | SoapUl                                                                                                    |       |
|                                   | Status:Expires in 13 daysLicense Type:Trial PROExpiration date:2017-07-25API security testing functionality (Secure Pro) is now included with your SoapUI Pro license. |       |
|                                   | Install license                                                                                                    |       |
| Learn about Licenses              |                                                                                                    |       |
|                                   |                                                                                                    | Close |

## 評価版ライセンスのオフライン アクティベーション

コンピューターがインターネット接続されていない場合、オフラインで評価版ライセンスを アクティベートすることができます。

ReadyAPI を利用するコンピューター上で次のステップを実行します。

- まだ ReadyAPI をインストールしていない場合、インストールします。
   Ready API をまだインストールしていない場合は、前述の「ReadyAPI のインストー ル前に評価版を入手」のセクションをご参照ください。
- 2. ReadyAPI を起動します。
  - 有効なライセンスがない場合、ライセンスのアクティベートを確認するメッセージが 表示されます。

| 😼 No Valid License Found                                         | × |
|------------------------------------------------------------------|---|
| No valid license found. Do you want to buy or install a license? |   |
| Yes No                                                           |   |

[Yes] を選択します。

いずれかのツールの有効なライセンスを持っている場合、メイン メニューから
 [Help] - [License Manager] を選択します。

| File Edit View | Help |                     |
|----------------|------|---------------------|
| Dechboord      | Ge   | tting Started       |
| Dashboard      | Or   | nline Documentation |
|                | AF   | Pl Testing Dojo     |
| < >            | Se   | arch Forum          |
| Workspace      | Sy   | stem Properties     |
| Workspace      | Cł   | eck for Updates     |
|                | Sh   | ow Starter Page     |
| New Test       | Lie  | cense Manager Te    |
| Create n       | Ał   | oout ReadyAPI       |

- 3. License Manager で、目的のツールを選択し、[Start Pro Trial] をクリックします。
- 4. License Manager で必要なすべての連絡先情報が入力されていない場合、適切な ダイアログが表示されます。必要な情報を指定して、[OK] をクリックします。
- ご利用のコンピューターがインターネットに接続されていないことが表示されます。
   [OK] をクリックします。
- 6. ReadyAPI が、評価版用のライセンス ファイルをダウンロードするためのリンクを表示します:

| 记 Manage Licenses                               |                                                                                                    | ×     |
|-------------------------------------------------|----------------------------------------------------------------------------------------------------|-------|
| Install, buy, renew or uninsta                  | l licenses.                                                                                                    |       |
| SoapUI PRO<br>Expires in 13 days     LoadUI PRO | It looks like your computer is not connected to the Internet. Connect it to the Internet and try again. Try Again                                                                                                    | _     |
| ServiceV PRO                                    | If you still cannot connect, copy the URL below<br>and paste it to a browser connected to the Internet to download a trial license.                                                                                                    |       |
|                                                 | https://activation.smartbear.com/external_trial?email=         Copy Text to Clipboard         Once you download a license file, please browse for that file in the field below and then click the Install License button to complete the activation.         Image: Copy Text to Clipboard         Install License |       |
| Learn about Licenses                            |                                                                                                    |       |
|                                                 |                                                                                                    | Close |

- ライセンス ファイルをダウンロードするためには、表示されたリンクをコピーして、テキ スト ファイルに保存します。このファイルをインターネットに接続しているコンピュー ターで開き、ブラウザーのアドレスバーに貼り付けます。
- 8. ダウンロードしたライセンス ファイルを ReadyAPI を使用するコンピューターにコ ピーします。License Manager で、[Install License] をクリックし、ダウンロードし たファイルを指定します。

**注意:** ライセンス ファイルを解凍する必要はありません。 ライセンス ファイルとして、.zip ファイル名を指定できます。

| Install, buy, renew or unin                     | stall licenses.                                                                                                    |
|-------------------------------------------------|----------------------------------------------------------------------------------------------------|
| SoapUI PRO<br>Expires in 13 days     LoadUI PRO | It looks like your computer is not connected to the Internet. Connect it to the Internet and try again. Try Again                                      |
| ServiceV PRO                                    | If you still cannot connect, copy the URL below<br>and paste it to a browser connected to the Internet to download a trial license.                    |
|                                                 | https://activation.smartbear.com/external_trial?email=                                                                                                 |
|                                                 | Copy Text to Clipboard                                                                                                    |
|                                                 | Once you download a license file, please browse for that file in the field below and then click the Install License button to complete the activation. |
|                                                 | Install License                                                                                                    |
|                                                 |                                                                                                    |
|                                                 |                                                                                                    |

9. ReadyAPI の評価版ライセンスがアクティベートされます。

| 😼 Manage Licenses                         |                                                                                                    | ×    |
|-------------------------------------------|----------------------------------------------------------------------------------------------------|------|
| Install, buy, renew or uninstal           | l licenses.                                                                                                    |      |
| SoapUl PRO Expires in 13 days  LoadUl PRO | Trial expires in 13 days BUY NOW NOTIFY PURCHASER                                                                                                    |      |
| ServiceV PRO                              | SoapUI                                                                                                    |      |
|                                           | Status:     Expires in 13 days       License Type:     Trial Into       Expiration date:     2017-07-25       API security testing functionality (Secure Pro) is now included with your SoapUI Pro license. |      |
|                                           | Install license                                                                                                    |      |
| Learn about Licenses                      |                                                                                                    |      |
|                                           | (                                                                                                    | lose |

# 固定ユーザー ライセンスのアクティベー

## ション

<u>固定ユーザー ライセンス</u>では、1 台のコンピューターで 1 人のユーザーが ReadyAPI を使用できます。

ライセンスは、オンラインまたはオフラインのいずれかの方法でアクティベートすることが できます。オフラインのアクティベーションに比べて迅速かつ簡単なオンラインでのアク ティベーションを推奨します。何らかの理由でオンラインでのアクティベーションが利用で きない場合のみオフラインを選択してください。

# ライセンス コードによるオンライン アクティベー ション

ライセンス コードによるアクティベートは、ライセンス ファイルによるアクティベーションと 少し異なります。

注意: エクセルソフト株式会社から購入した場合、ライセンス コードは発行されません。 ライセンス ファイルによるアクティベーションをご参照ください。

#### 要件

- ライセンス コードを使用して、固定ユーザー ライセンスをアクティベートするには、インターネット接続が必要です。
- ネットワークでファイアウォールとプロキシが Web サイト (https://activation.smartbear.com) へのアクセスとポート番号 443 を許可して いなければなりません。
- さらに、SmartBear からのライセンス照合のリンクを受け取る電子メール アドレスを 指定する必要があります。

## ライセンスの適用

- 1. ReadyAPI を起動します。
  - 有効なライセンスがない場合、ライセンスのアクティベートを確認するメッ セージが表示されます。

| 😡 No Valid License Found                                         | × |
|------------------------------------------------------------------|---|
| No valid license found. Do you want to buy or install a license? |   |
| Yes No                                                           |   |

**[Yes]** を選択します。

 いずれかのツールの有効なライセンスを持っている場合、メイン メニュー から [Help] - [License Manager] を選択します。

| File Edit View | Help |                  |
|----------------|------|------------------|
| Dashboard      | Ge   | tting Started    |
|                |      | Pl Testing Doio  |
| < >            | Se   | arch Forum       |
| Workspace      | Sy   | stem Properties  |
| montopace      | Cł   | neck for Updates |
|                | Sh   | ow Starter Page  |
| New Test       | Lie  | cense Manager Te |
| Create r       | Ał   | oout ReadyAPI    |

 License Manager ダイアログで、インストールするライセンスのツールを選択し、 [Install License] をクリックします。

| 😡 Manage Licenses                                |                                                                                                    | ×     |
|--------------------------------------------------|----------------------------------------------------------------------------------------------------|-------|
| Install, buy, renew or uninsta                   | all licenses.                                                                                                    |       |
| SoapUl (200)     LoadUl (200)     ServiceV (200) | Status:       Active         License Type:       Base         Since you have a Pro license for one of the products in ReadyAPI, the Base functionality for SoapUI and all other products is included.         Now when you upgrade to SoapUI Pro, security testing (Secure Pro) is also included. |       |
|                                                  | START PRO TRIAL Activation takes a few seconds. No download needed.                                                                                                    |       |
| Learn about Licenses                             | Install license                                                                                                    |       |
|                                                  |                                                                                                    | Close |

 Install License ウィザードで、[License from file] を選択し、[License from file] ボックスにライセンスファイルの名前 (.zip または.key) を指定します。ファイル名を 入力するか、[Browse] をクリックして、後続のダイアログでファイルを選択します。
 注意: ReadyAPI ライセンスを注文した後、SmartBear から受信した電子メールメッ セージでライセンス ファイルを見つけることができます。

ライセンスファイルを解凍する必要はありません。.zipファイル名を指定できます。

| 😥 Install License                                                |                                                                                            | ×    |
|------------------------------------------------------------------|--------------------------------------------------------------------------------------------|------|
| 1. Locate License     2. Activation Option     3. Complete Activ | Apply License for SoapUI  Ucense from file  Check out floating license from license server |      |
| 2                                                                | License from file C:\Users\John.Smith\Downloads\licenses.zip Enter path or select a file   |      |
| Learn about license                                              | activation                                                                                 |      |
|                                                                  | Next Car                                                                                   | icel |

**ヒント:** フローティング ライセンスのための操作方法は、「フローティング ライセンスの 適用」で見つけることができます。

4. [Next] をクリックします。

#### ライセンスのアクティベーション

Install License ウィザードでライセンスをアクティベートする方法を選択します。

- 1. ウィザードの以下のページで、いずれかの方法を選択します。
  - [Online] Web に接続するためにプロキシを使用していない場合。
     または –
  - [Online with Proxy] プロキシ経由で接続する場合は、プロキシ設定を指定する必要があります。

**注意**: どちらのオプションを使うか定かでない場合、またはプロキシ設定について不明な 場合には、システム管理者にご確認ください。

| 😡 Install License      | ;                                                                                | × |
|------------------------|----------------------------------------------------------------------------------|---|
| 1. Locate License      | Activate Scant II License                                                        |   |
| 2. Activation Options  | Activate Soupor License                                                          |   |
| 3. Complete Activation | Online<br>If you have internet access.                                           |   |
|                        | Online with Proxy<br>If you need to use a proxy for internet access.             |   |
|                        | Offline<br>If you don't have internet access. You will have to send us an email. |   |
| Learn about license    | activation                                                                       |   |
|                        | Back Next Cance                                                                  |   |

**注意**: Offline (オフライン) アクティベーションとは、電子メールを介して SmartBear とデータを交換することを意味します。 オンライン アクティベーションを実行でき ない場合は、このモードを使用します。 詳細については、オフライン アクティベー ションを参照してください。

2. [Next] をクリックします。
### ユーザー情報の提供

下のページで、ユーザー情報を入力します。

| 🔀 Install License      |             |                      |            |            | ×                  |
|------------------------|-------------|----------------------|------------|------------|--------------------|
| 1. Locate License      | Provide     | Contact Information  | n          |            |                    |
| 2. Activation Options  | TTOVIGE     |                      | ,          |            |                    |
| 3. Complete Activation | First Name: | John                 | Last Name: | Smith      |                    |
|                        | Title:      | SoapUlUser           | Company:   | MyCompany  |                    |
|                        | Phone:      | + 123456789          | ]          |            |                    |
|                        | Email:      | John.Smith@MyCompany | .com       |            |                    |
|                        | Address:    | Foo Avn, 42          |            |            |                    |
|                        | City:       | Bar                  | Zip:       | 55555      |                    |
|                        | Country:    | United States 🔹      | State:     | California |                    |
|                        |             |                      |            |            |                    |
|                        |             |                      |            |            |                    |
|                        |             |                      |            |            |                    |
| Learn about license    | activation  |                      |            |            |                    |
|                        |             |                      |            |            | Back Finish Cancel |

- ユーザー情報には、ライセンスの購入者でなく、製品を使用するユーザー情報を 入力してください。
- ・ すべての項目が必須です。

[Finish] をクリックしてアクティベーション プロセスを終了します。

ウィザードがデータをアクティベーションサーバーに送信し、応答を待ちます。

アクティベーションが成功すると、次のメッセージが表示されます。

| Informat | ion X                                                    |
|----------|----------------------------------------------------------|
| P        | SoapUI license was successfully installed and activated. |
|          | ОК                                                       |

# ファイルによるオフライン アクティベーション

このトピックでは、固定ユーザー ライセンスをオフラインでアクティベートする方法を説明 します。このモードは推奨しません。インターネット接続が利用できない時のみ使用するよ うにしてください。それ以外の場合には、オンラインでアクティベートしてください。

注意: フローティング ライセンスも利用できます。

### ライセンスの適用

- 1. ReadyAPI を起動します。
  - 有効なライセンスがない場合、ライセンスのアクティベートを確認するメッ セージが表示されます。

| 😼 No Valid License Found                                         | × |
|------------------------------------------------------------------|---|
| No valid license found. Do you want to buy or install a license? |   |
| Yes No                                                           |   |

**[Yes]** を選択します。

 いずれかのツールの有効なライセンスを持っている場合、メイン メニュー から [Help] - [License Manager] を選択します。

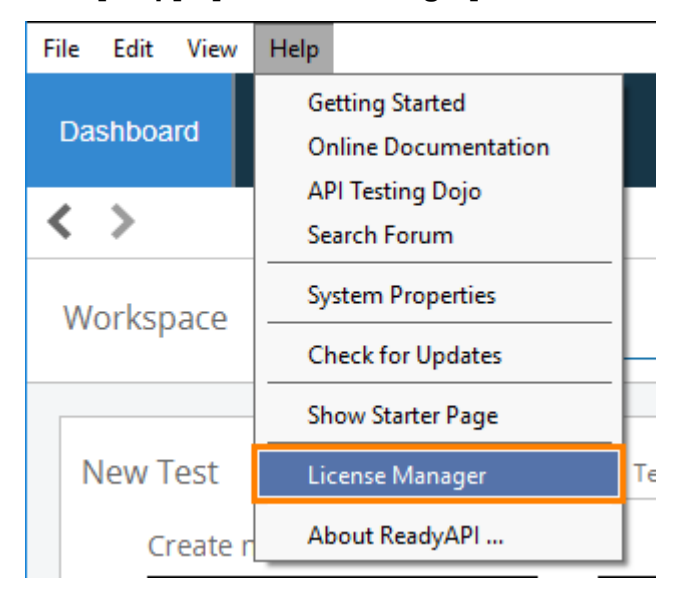

 License Manager ダイアログでライセンスをインストールするツールを選択し、 [Install License] をクリックします。

| 🚾 Manage Licenses                          |                                                                                                    | ×     |
|--------------------------------------------|----------------------------------------------------------------------------------------------------|-------|
| Install, buy, renew or uninstall           | ll licenses.                                                                                                    |       |
| SoapUl PRO     LoadUl PRO     ServiceV PRO | Status:       Active         License Type:       Base         Since you have a Pro license for one of the products in ReadyAPI, the Base functionality for SoapUI and all other products is included.         Now when you upgrade to SoapUI Pro, security testing (Secure Pro) is also included. |       |
| Learn shrutt icenses                       | START PRO TRIAL<br>Activation takes a few seconds. No download needed.                                                                                                    |       |
| Loan about Licenses                        |                                                                                                    | Close |

 Install License ウィザードで [License from file] を選択し、[License from file] ボックスでインストールしたいライセンス ファイルの名前 (.zip または .key) を指定します。ファイル名を入力するか、[Browse] をクリックしてあとに続くダイア ログでファイルを選択します。

注意: ReadyAPI をエクセルソフト株式会社から購入すると、送付される電子メール にライセンス ファイルが添付されています。

ライセンス ファイルを解凍する必要はありません。.zip ファイル名を指定できます。

| 😡 Install License                                            |                                                                                                    | × |
|--------------------------------------------------------------|----------------------------------------------------------------------------------------------------|---|
| 1. Locate License<br>2. Activation Opti<br>3. Complete Activ | Apply License for SoapUI  Use License from file  Check out floating license from license server                        |   |
| 2                                                            | License from file          C:\Users\John.Smith\Downloads\licenses.zip       Browse         Enter path or select a file |   |
| Learn about license                                          | activation                                                                                                    |   |
|                                                              | Next                                                                                                    | 1 |

注意: フローティング ライセンスのアクティベーション方法については「フロー ティング ライセンスの適用」を参照してください

4. **[Next]** をクリックします。

ライセンスのアクティベート

- ウィザードの次のページで [Offline] を選択します。
   注意: [Online] および [Online with Proxy] オプションはオンライン アクティベーションに対応しています。詳細については、「ファイルによるオンラインアクティベーション」を参照してください。
  - ウィザードには、実行すべき手順と SmartBear ライセンス サーバーに送信する 必要があるデータが表示されします。

| 记 Install License                          |                                                                                                    | ×     |
|--------------------------------------------|----------------------------------------------------------------------------------------------------|-------|
| 1. Locate License<br>2. Activation Options | Activate SoapUI License                                                                                                    |       |
| 3. Complete Activation                     | O Online<br>If you have internet access.                                                                                                    |       |
|                                            | O Online with Proxy If you need to use a proxy for internet access. O Offline If you don't have internet access. You will have to send us an email. |       |
|                                            | Offline Activation<br>Copy the following text into an email body and send it to license-activation@smartbear.com:                                   |       |
|                                            | License number:<br>Activation Key:<br>Host Name:<br>User Name:<br>Timestamp: 1499771368254                                                          |       |
|                                            | Copy Text to Clipboard You will receive a confirmation email containing an activation file to use in the next step                                  |       |
| Learn about license                        | activation                                                                                                    |       |
|                                            | Back Next C                                                                                                    | ancel |

- [Copy Text to Clipboard] ボタンをクリックし、表示された情報を Windows アク セサリのメモ帳などに貼り付けて保存します。インターネット接続されている別のコ ンピューターで電子メール クライアントを開き、新規のメッセージを作成します。
- ウィザードの提供する情報(メモ帳で保存した情報)をメッセージにコピーし、

<u>license-activation@smartbear.com</u> に送信します。

- SmartBear からアクティベーション キーが添付された電子メールを受信 してからアクティベーションを行ってください。通常、数分以内です。メッ セージがスパム フォルダーに入っていないか確認してください。
- SmartBear からアクティベーションに関する電子メールを受け取ったら、添付されて いるアクティベーション ファイルをハードディスクのディレクトリに保存します。
  - アクティベーション ファイル名を変更しないでください。エラーが生じる場合があります。
- 3. [Next] をクリックします。
- 次のページで SmartBear ライセンス サーバーが送信したキー ファイルを指定し、 [Finish] をクリックしてアクティベーションを終了します。

| 😡 Install License      |                                                                                                    | ×                  |
|------------------------|----------------------------------------------------------------------------------------------------|--------------------|
| 1. Locate License      | Complete Offline Activation                                                                                                    |                    |
| 2. Activation Options  |                                                                                                    |                    |
| 3. Complete Activation | Select the activation file received in the email response                                                                                                  |                    |
|                        | Browse                                                                                                    |                    |
|                        | Enter path or select a file                                                                                                    |                    |
|                        | If you do not receive an email response within a few minutes, send the email again.<br>If the problem persists, please contact the SmartBear Support Team. |                    |
|                        |                                                                                                    |                    |
|                        |                                                                                                    |                    |
|                        |                                                                                                    |                    |
|                        |                                                                                                    |                    |
|                        |                                                                                                    |                    |
| Learn about license    | activation                                                                                                    |                    |
|                        |                                                                                                    | Back Finish Cancel |

# フローティング ライセンスのアクティベー

## ション

フローティング ライセンス では、1 人のユーザーが複数のコンピューターで ReadyAPI を実行できます。

フローティング ライセンスを使用するには、<u>Floating License Server をインストール</u>する 必要があります。ここでは、サーバーをインストールして設定し、ReadyAPI のフローティ ング ライセンスをアクティベートする方法を説明します。

ライセンスサーバー自体にはライセンスが必要です。 ライセンスサーバーのインス トールには、必要なライセンスファイルが含まれています。 このライセンスは年1回 更新されますが、ライセンスサーバーに保存されているファイルを更新する必要があり ます。 更新しないと、ライセンスの有効期限が切れたときにライセンスサーバーの動 作が停止します。 ライセンスファイルを更新する方法については、「サーバーの更新 をスケジュールする」を参照してください。

### フローティング ライセンスの適用

このトピックでは、ライセンス サーバーからフローティング ライセンスを使用する方法を 説明します。

### 要件

- マシンでフローティング ライセンスをチェックアウトする前に、コンピューターまたは ローカル ネットワーク内のマシンにサーバーをインストールして設定する必要があり ます。詳細については、「Floating License Server の設定」を参照してください。
- コンピューターがライセンス サーバーにアクセスできる必要があります。ネットワーク内のファイアウォールとプロキシがアクセスをブロックしないようにしてください。

 ファイアウォールを介して Floating License Server にアクセスする場合 (たとえば 自宅からあるいはリモート サーバーからなど)、ポート 1099 および 10991 をそれ ぞれ開放しなければなりません。これらのポートは RMI に使用されます。必要な場 合には、システム管理者に連絡してください。

## ライセンスの適用

- 1. ReadyAPI を起動します。
  - 有効なライセンスがない場合、ライセンスのアクティベートを確認するメッ セージが表示されます。

| 😼 No Valid License Found                                         | × |
|------------------------------------------------------------------|---|
| No valid license found. Do you want to buy or install a license? |   |
| Yes No                                                           |   |

**[Yes]** を選択します。

 いずれかのツールの有効なライセンスを持っている場合、メイン メニュー から [Help] - [License Manager] を選択します。

| File Edit View | Help |                     |
|----------------|------|---------------------|
| Deckberred     | Ge   | etting Started      |
| Dasnboard      | 01   | nline Documentation |
|                | AF   | Pl Testing Dojo     |
| < >            | Se   | arch Forum          |
| Workspace      | Sy   | stem Properties     |
| Workspace      | Cł   | neck for Updates    |
|                | Sh   | ow Starter Page     |
| New Test       | Lie  | cense Manager Te    |
| Create r       | Ał   | oout ReadyAPI       |

 License Manager ダイアログでライセンスをインストールするツールを選択し、 [Install License] をクリックします。

|              | Soapui        |                                                                                                    |  |
|--------------|---------------|----------------------------------------------------------------------------------------------------|--|
| LoadUI PRO   | Status        | Active                                                                                                    |  |
| ServiceV PRO | License Type: | Base PRO                                                                                                    |  |
|              |               | Since you have a Pro license for one of the products in ReadyAPI, the Base<br>functionality for SoapUI and all other products is included. |  |
|              |               | Now when you upgrade to SoapUI Pro, security testing (Secure Pro) is also included.                                                        |  |
|              |               |                                                                                                    |  |
|              |               |                                                                                                    |  |
|              |               |                                                                                                    |  |
|              |               |                                                                                                    |  |
|              |               |                                                                                                    |  |
|              |               |                                                                                                    |  |
|              |               |                                                                                                    |  |
|              |               |                                                                                                    |  |
|              |               | START PRO TRIAL                                                                                                    |  |
|              |               | START PRO TRIAL<br>Activation takes a few seconds. No download needed.                                                                     |  |

ウィザードの最初のページで [Check out floating license from license server]
 を選択します。

| 🔀 Install License   | ×                                                      |
|---------------------|--------------------------------------------------------|
| 1. Locate License   | Apply License for Soan II                              |
|                     | Apply License for Soapor                               |
|                     | ○ License from file                                    |
|                     | Check out floating license from license server         |
|                     |                                                        |
|                     | Floating license                                       |
|                     | Enter License Server IP and Port (e.g. 127.0.0.1:1099) |
|                     |                                                        |
| 2                   |                                                        |
|                     | Use Proxy                                              |
|                     |                                                        |
|                     |                                                        |
|                     |                                                        |
|                     |                                                        |
|                     |                                                        |
|                     |                                                        |
|                     |                                                        |
|                     |                                                        |
|                     |                                                        |
|                     |                                                        |
| Learn chout lisence | activation                                             |
| Learn about license | activation                                             |
|                     | Finish Cancel                                          |

**注意**: アクティベーション方法については、「固定ユーザー ライセンスのアクティベーショ ン」を参照してください。

 サーバーの名前または IP アドレスとポート番号を指定します。プロキシ経由でライ センスサーバーに接続する場合、[Use Proxy] を選択してプロキシ設定を指定しま す。

注意: プロキシを使っているかどうかが不明な場合には、システム管理者に確認してくだ

さい。

5. **[Finish]** をクリックします。ウィザードが指定のサーバーに接続し、ライセンスをリク エストします。

## License Server のシステム要件

ReadyAPI のフローティング ライセンスを管理およびアクティベートするには、Floating License Server が必要です。ここではインストールと設定の方法を説明します。

### サポートするオペレーティング システム

- ロールアップ更新(KB3125574) が適用された Windows 7 SP1 または、それ以降の Windows オペレーティング システム (32 ビットまたは 64 ビット)。
- ロールアップ更新(KB3125574) が適用された Windows Server 2008 R2 SP1 またはそれ以降の Windows Server オペレーティング システム。
- OS X 10.7.3 (Lion) またはそれ以降の macOS オペレーティング システム。
- OS X Server 10.7 (Lion) またはそれ以降の macOS Server オペレーティング シ ステム。
- 64-bit Oracle Linux 6 またはそれ以降。
- 64-bit Red Hat Enterprise Linux 6 またはそれ以降。
- 64-bit Suse Linux Enterprise Server 10 SP2 またはそれ以降。
- Ubuntu Linux 10.04 またはそれ以降。

### サポートする Java バージョン

ライセンス サーバー ソフトウェアは、Java 8 ランタイム環境 (JRE 1.8.0.181 またはそ れ以降) を必要とします。

最新バージョンの Java を下記のサイトからダウンロードできます。

⇒ <u>Oracle の Web サイト</u>

Java9 および 10 は現在サポートされていません。

### License Server の設定

ReadyAPI フローティング ライセンスを制御およびアクティベーションするには、フロー ティング ライセンス サーバーが必要です。 ライセンス サーバーを設定するには、次の 手順を実行します。

- 1. ライセンス ファイルを取得します。
- 2. ライセンス サーバーをインストールします。
- 3. ライセンス サーバーに接続します。
- 4. ライセンスをインストールし、そこにユーザーを割り当てます。

**注意:** 有効なライセンス サーバーがあり、それを調整する必要がある場合は、ガイドの 冒頭をスキップして、サーバーへの接続から始めてください。

■ 2018 年 6 月 6 日より前にライセンスサーバーをインストールした場合は、ライセンス サーバーが最新であることを確認する必要があります。

フローティングライセンスを制御するために、ReadyAPI は Protection! Licensing Server を使用します。

このサーバーは、任意のネットワーク マシンにインストールできます。 制御するライセン スが非常に多くない限り、特定のハードウェアは必要はありません。

ヘッドレスマシンでライセンスサーバーを実行する場合は、ライセンスサーバー管理コン ソールを使用して構成します。

### 1. ライセンスの取得

ライセンス サーバーをインストールおよび構成するときは、ライセンス ファイルを用意す る必要があります。このファイルを入手するには、SmartBear 営業チームにお問い合わ せください。ライセンスキーには、ライセンス サーバー コンピューターの IP アドレスと、 ライセンス要求の処理に使用するポート番号に関するエンコードされた情報が含まれて います。ライセンスをリクエストする際に、この情報を営業チームに提供する準備をしてく ださい。デフォルトでは、サーバーはポート 1099を使用します。何らかの理由でサー バー コンピューターでこのポートを使用できない場合は、別の使用可能なポートを選択し ます。

その後、ライセンス ファイルを送信します。ライセンス ファイルは、ライセンス サーバー 管理コンソールにインストールする必要があります。

#### \rm 重要な注意事項:

- ライセンスは、ライセンス サーバーの特定の IP アドレスとポートに関連付けられています。別のサーバーでライセンスをアクティベートすることはできません。複数のライセンスサーバーを使用するには、サーバーごとに個別のライセンスファイルが必要です。
- ネットワークで実行されているプロキシとファイアウォールは、指定された IP アドレスとポート (デフォルトでは 1099) でライセンス サーバーへのアクセスを許可する必要があります。
- ライセンス サーバーのツール (SoapUI、LoadUI、ServiceV、VirtServer) ごとに 1つのライセンスを取得することをお勧めします。シート数を増やしたい場合は、 もう1つのライセンスをインストールするのではなく、補足ライセンスを使用してく ださい。これにより、ライセンスの使用を簡単に管理できます。補足ライセンス を取得するには、営業担当者にお問い合わせください。

### 2. Protection! Licensing Server のインストール

#### 2.1. Java のインストール

Protection! Licensing Server ソフトウェアには、Java ランタイム環境が必要です。

1. 最新の Java 8 バージョンをダウンロードします。次の Web サイトで実行できま す。

<u>http://www.java.com/en/download/manual.jsp</u>

I 他の Java バージョン(Java 9 およびそれ以降)をサポートしていません。

2. Protection! License Server をインストールするコンピューターにこれをインストー ルしてください。 2.2. Protection! Licensing Server のインストール

サーバー コンピューターに Java をインストールしたら、Protection! Licensing Server を インストールできます。以下の手順に従ってください。

- 注意: ライセンスサーバーのインストールには、ライセンスの管理に必要なライセンス管理コン ソールが含まれています。
- 1. コンピューターがライセンスサーバーの要件を満たしているか確認してください。
- 2. Protection! Licensing Server をダウンロードします。

|        | Windows    | Å Linux | 🗯 macOS |
|--------|------------|---------|---------|
| 32-bit | <u>Win</u> | Linux   |         |
| 64-bit | <u>Win</u> | LINUX   | macos   |

ソフトウェアをダウンロードすることにより、利用規約とプライバシーポリシーに同意したことになります。

4. ダウンロードしたインストーラーを実行し、インストール ウィザードの指示に従い ます。

ライセンスサーバーを使用する前に、設定する必要があります。下記を参照してください。

### 3. ライセンス サーバーへの接続

ライセンス サーバーを構成するには、Protection! License Management Console を使 用してライセンスサーバーに接続します。 ライセンスサーバーを初めて構成する場合 は、次の手順を実行します。

- 1. 必要に応じて、ライセンスサーバーのポートを開きます。
- 2. 接続を作成します。
- 3. ライセンスサーバー接続します。

#### 3.1. ポートを開く

デフォルトでは、ライセンスサーバーは次のポートを使用します。

| ポート         | 説明                                                                                                    |
|-------------|----------------------------------------------------------------------------------------------------|
| 1099        | ライセンスサーバーはこのポートを使用して、ライセンス要求を処理し<br>ます。ライセンスを要求するときにこのポートを指定しました。                                            |
|             | ライセンスはこのポート番号にバインドされています。このポートを変<br>更する場合は、別のライセンスファイルを要求する必要があります。                                          |
| 10991       | ライセンスサーバーがライセンス リクエストにデフォルトで使用する別<br>のポート。必要に応じて、ライセンスサーバーの設定でポート番号を<br>変更できます。                              |
| 9998 と 9999 | Protection! License Management Console はこれらのポートを使用<br>してライセンスサーバーと通信します。必要に応じて、ライセンスサー<br>バー設定で他のポートを選択できます。 |

ファイアウォールとプロキシがこれらのポートを介してライセンスサーバーに接続できることを確認してください。多くの場合、これらのポートはすでに開いています。

これらのポートが開いているかどうかわからない場合、またはプロキシの設定でサポート が必要な場合は、システム管理者に問い合わせてください。行った変更を適用するには、 ライセンスサーバーを再起動する必要があります。他のポートを指定する方法について は、Protection! License Server Administrator Guide (pdf) を参照してください。

#### 3.2. 接続の作成

1. Protection! Management Console を起動します。

接続を作成する画面が表示されます。

| Protection! M          | anagement Console - Summary   |                                |  | $\times$ |
|------------------------|-------------------------------|--------------------------------|--|----------|
| <u>File Edit Y</u> iew | v Options Window Help         |                                |  |          |
| ⇐ Back 🔿 🗳             | 🚹 🎽 New Connection 👻 📝        |                                |  |          |
| Screens                | Summary                       |                                |  |          |
|                        | Provides summary for selected | server                         |  |          |
| Summary                | Connection                    | *                              |  |          |
| olit                   | Address:                      | Connect                        |  |          |
|                        | Name:                         |                                |  |          |
| icense sessio          | Description:                  |                                |  |          |
|                        |                               | Delete                         |  |          |
| icense Storage         |                               |                                |  |          |
| 2                      |                               | 👹 New Connection 🛛 🗙           |  |          |
| Help                   |                               | General                        |  |          |
|                        |                               | Name: License Server           |  |          |
|                        |                               | Description: Floating Licenses |  |          |
|                        |                               | Server Address                 |  |          |
|                        |                               | Host: localhost                |  |          |
|                        |                               | Port: 9999                     |  |          |
|                        |                               | Credentials                    |  |          |
|                        |                               | Login:                         |  |          |
|                        |                               | Password:                      |  |          |
|                        |                               |                                |  |          |
|                        |                               |                                |  |          |
|                        |                               |                                |  |          |
|                        |                               |                                |  |          |
|                        |                               |                                |  |          |
|                        |                               |                                |  |          |
|                        |                               |                                |  |          |
|                        |                               |                                |  |          |

- 2. 収集パラメーターを指定します。
  - Name (サーバー名) とオプションの Description (説明) を入力します。
  - Server Address を入力します。

Management Console は、ヘッドレスコンピューターを含む他のほとんどのコンピューターで動作するライセンス サーバーを構成できます。

- **注意:** Management Console とライセンス サーバーが同じマシン上にある場合、このフィールドは localhost のままにします。
- Port 番号を入力します(デフォルトは 9999 です)。
- Login と Password を入力します。
  - 注意: デフォルトの資格情報は Login: admin Password: {empty}
- **OK** をクリックします。

後で、Management Console で資格情報を変更できます。

### 3.3. ライセンスサーバーに接続する

1. サーバー Management Console で、[Summary] ビューに切り替えます。

| Protection! Ma                                                                           | anagement Conso                                                | le - License Server - Summarv                                |                           | _ |   | × |
|------------------------------------------------------------------------------------------|----------------------------------------------------------------|--------------------------------------------------------------|---------------------------|---|---|---|
| File Edit View                                                                           | Options Win                                                    | dow Help                                                     |                           |   | - |   |
| 🔶 📥 Back                                                                                 | License S                                                      | erver - 📝 🏚 🕋 🚚 🔀                                            |                           |   |   |   |
| File Edit Yiew<br>Head a file<br>Screens<br>Summary<br>Summary<br>License Sessio<br>Help | Options Win<br>Connection<br>Address:<br>Name:<br>Description: | dow Help<br>erver - A la la la la la la la la la la la la la | Connect<br>Edit<br>Delete |   |   |   |
|                                                                                          |                                                                |                                                              |                           |   |   |   |
|                                                                                          |                                                                |                                                              |                           |   |   |   |

2. Connect をクリックしてサーバーに接続します。

サーバーの要約統計が表示されます。

| Summary       Icensing Statistics       Image: Statistics       Image: Sta                                                                                                    | Screens       | Summary<br>Provides summary for selected se | rver            |                               |                          |  |
|----------------------------------------------------------------------------------------------------|---------------|---------------------------------------------|-----------------|-------------------------------|--------------------------|--|
| Scope: Today   Requests Active Sessions   Succeeded: 0   Galed: 0   Max: 0   Failed: 0   Max: 0   Download Reports   Mep   Max: 0   Download Reports   Download Reports   Download Reports   Download Reports   Download Reports   Download Reports   Download Reports   Download Reports   Download Reports   Download Reports   Download Reports   Download Reports   Download Reports   Download Reports   Disable Disables further licensing activities   Started:   Disable:   Disable: <tr< th=""><th>Summary</th><th>Cicensing Statistics</th><th>*</th><th>💕 Server Control</th><th>*</th><th></th></tr<>                                                                                                    | Summary       | Cicensing Statistics                        | *               | 💕 Server Control              | *                        |  |
| icense Session   Succeeded:   Icense Storage   icense Storage   Icense Storage   Icense St                                                                                                    | 2             | Scope: Today Requests                       | Active Sessions | Disable Disables furt         | her licensing activities |  |
| Image: Starage interverse Storage interverse Storage interverse Storage interverse Storage interverse interverse | icense Sessio | Succeeded: 0                                | Current: 0      | Shutdown Shuts down t         | he server                |  |
| iccnse Storage   iccnse Storage                                                                                                    | 4             | Failed: 0                                   | Max: 0          |                               |                          |  |
| Download Reports         Help       Download Reports         Up Time:       Smin. 12 sec.       CPU (%):       O         Threads       Address:       Icocalhost:9999       Disconnect         Live:       29       Peak:       29         Deamon:       18       Started:       35         Heap Memory (kb)       Current:       58,379       Max:       3,701,248         Physical Memory (kb)       Total:       16,653,060       Free:       9,159,864                                                                                                    | cense Storage | Errors: 0                                   |                 |                               |                          |  |
| Help         Image: Server Summary         Image: Server Summary         Image: Server Summary         Image: Server Summary         Image: Server Summary         Image: Server Summary         Image: Server Summary         Image: Server Summary         Image: Server Server         Image: Server Server <tr< th=""><th>2</th><th>Downloa</th><th>ad Reports</th><th></th><th></th><th></th></tr<>                                                                                                    | 2             | Downloa                                     | ad Reports      |                               |                          |  |
| Image: Server Summary       Image: Server Summary         Up Time: Smin. 12 sec.       CPU (%):         Threads       Image: Server Server         Live:       29         Peak:       29         Daemon:       18         Started:       35         Heap Memory (kb)       Image: Server         Current:       58,379         Physical Memory (kb)       Total:         Total:       16,553,060         Free:       9,159,864                                                                                                    | Help          |                                             |                 |                               |                          |  |
| Up Time:       Smin. 12 sec.       CPU (%):       0         Threads       Iterads       Disconnect         Live:       29       Peak:       29         Daemon:       18       Started:       33         Heap Memory (kb)       Current:       58,379       Max:       3,701,248         Physical Memory (kb)       Total:       16,653,060       Free:       9,159,864                                                                                                    |               | 🚹 Server Summary                            | *               | Connection                    | *                        |  |
| Threads     Item     29     Peak:     29       Daemon:     18     Startet:     35       Heap Memory (kb)                                                                                                    |               | Up Time: 5 min. 12 sec.                     | CPU (%): 0      | Address: localhost:9999       | Disconnect               |  |
| Live:     29     Peak:     29       Daemon:     18     Started:     35       Heap Memory (kb)                                                                                                    |               | Threads                                     | Deelu 20        | Name: License Server          | Edit                     |  |
| Delete         Joint Composition           Heap Memory (kb)         Joint Composition           Current:         58,379           Max:         3,701,248           Physical Memory (kb)         Joint Composition           Total:         16,553,060           Free:         9,159,864                                                                                                    |               | Deemoni 19                                  | Feak: 29        | Description: Floating License | s Delete                 |  |
| Current:         58,379         Max:         3,701,248           Physical Memory (kb)         Total:         16,653,060         Free:         9,159,864                                                                                                    |               | Heap Memory (kb)                            | Juica. 33       |                               | Delete                   |  |
| Physical Memory (kb)<br>Total: 16,653,060 Free: 9,159,864                                                                                                    |               | Current: 58,379                             | Max: 3,701,248  |                               |                          |  |
| Total: 16,653,060 Free: 9,159,864                                                                                                    |               | Physical Memory (kb)                        |                 |                               |                          |  |
|                                                                                                    |               | Total: 16,653,060                           | Free: 9,159,864 |                               |                          |  |
|                                                                                                    |               |                                             |                 |                               |                          |  |
|                                                                                                    |               |                                             |                 |                               |                          |  |
|                                                                                                    |               |                                             |                 |                               |                          |  |

### 4. ライセンスのインストール

- 1. ライセンス ファイルのインストール
- 2. ライセンスをユーザーに割り当て

**重要:** 少なくとも1人のユーザーまたはユーザーグループにライセンスを割り 当てる必要があります。そうしないと、誰もライセンスを使用できなくなります。

- 4.1. ライセンス ファイルのインストール
  - 1. ライセンスファイルを .zip アーカイブで受け取った場合は、アーカイブからコン ピューター上のディレクトリに解凍します。
  - 2. サーバー Management Console で、Summary ビューに切り替えます。

|                         | window Help               |         |  |
|-------------------------|---------------------------|---------|--|
| 🕨 🎒 🚺 Licens            | e Server 🔹 📝 🏢 🎒 🚚 🗵      |         |  |
| Summary<br>Provides sur | nmary for selected server |         |  |
| 1 Connecti              | ion                       | *       |  |
| Address                 | logalbock0000             |         |  |
| Name:                   | license Server            | Lonnect |  |
| io<br>Description       | r: Eleating Licenses      | Edit    |  |
| Description             |                           | Delete  |  |
| age                     |                           |         |  |
|                         |                           |         |  |
|                         |                           |         |  |
|                         |                           |         |  |
|                         |                           |         |  |
|                         |                           |         |  |
|                         |                           |         |  |
|                         |                           |         |  |
|                         |                           |         |  |
|                         |                           |         |  |
|                         |                           |         |  |
|                         |                           |         |  |
|                         |                           |         |  |
|                         |                           |         |  |
|                         |                           |         |  |
|                         |                           |         |  |
|                         |                           |         |  |
|                         |                           |         |  |
|                         |                           |         |  |
|                         |                           |         |  |
|                         |                           |         |  |
|                         |                           |         |  |
|                         |                           |         |  |

3. Connect をクリックして、サーバーに接続します。

サーバーのサマリー統計が表示されます。

| Protection! Ma         | anagement Console - License Server - Summary                                | -     | × |
|------------------------|-----------------------------------------------------------------------------|-------|---|
| <u>File Edit Y</u> iew | Options <u>W</u> indow <u>H</u> elp                                         |       |   |
| 🗲 Back 🔿 🔩             | 🕽 🐼 License Server 🗸 🌌 🏢 🚛 📓                                                |       |   |
| Screens                | Summary<br>Provides summary for selected server                             |       |   |
| Summary                | 🚯 Licensing Statistics 🔅 🖗 🕼 Server Control                                 | *     |   |
|                        | Scope: Today Disables further licensing activities Requests Active Sessions |       |   |
| License Sessio         | Succeeded: 0 Current: 0 Shutdown Shuts down the server                      |       |   |
| 2                      | Failed: 0 Max: 0                                                            |       |   |
| License Storage        | Errors: 0                                                                   |       |   |
| elo Helo               | Download Reports                                                            |       |   |
|                        | Server Summary *                                                            | *     |   |
|                        | Up Time: 5 min. 12 sec. CPU (%): 0 Address: localhost:9999 Disconnect       |       |   |
|                        | Threads Name: License Server                                                | 51    |   |
|                        | Live: 29 Peak: 29 Description: Floating Licenses                            |       |   |
|                        | Daemon: 18 Started: 35 Delete                                               |       |   |
|                        | Current: 58,379 Max: 3,701,248                                              |       |   |
|                        | Physical Memory (kb)                                                        |       |   |
|                        | Total: 16,653,060 Free: 9,159,864                                           |       |   |
|                        |                                                                             |       |   |
|                        |                                                                             |       |   |
|                        |                                                                             |       |   |
|                        |                                                                             |       |   |
|                        |                                                                             |       |   |
|                        |                                                                             |       |   |
|                        |                                                                             |       |   |
|                        | 🔊 admin (Administra                                                         | ator) |   |

左側のメニューで、License Storage を選択します。次に、メインメニューから File > Import Licenses を選択します。

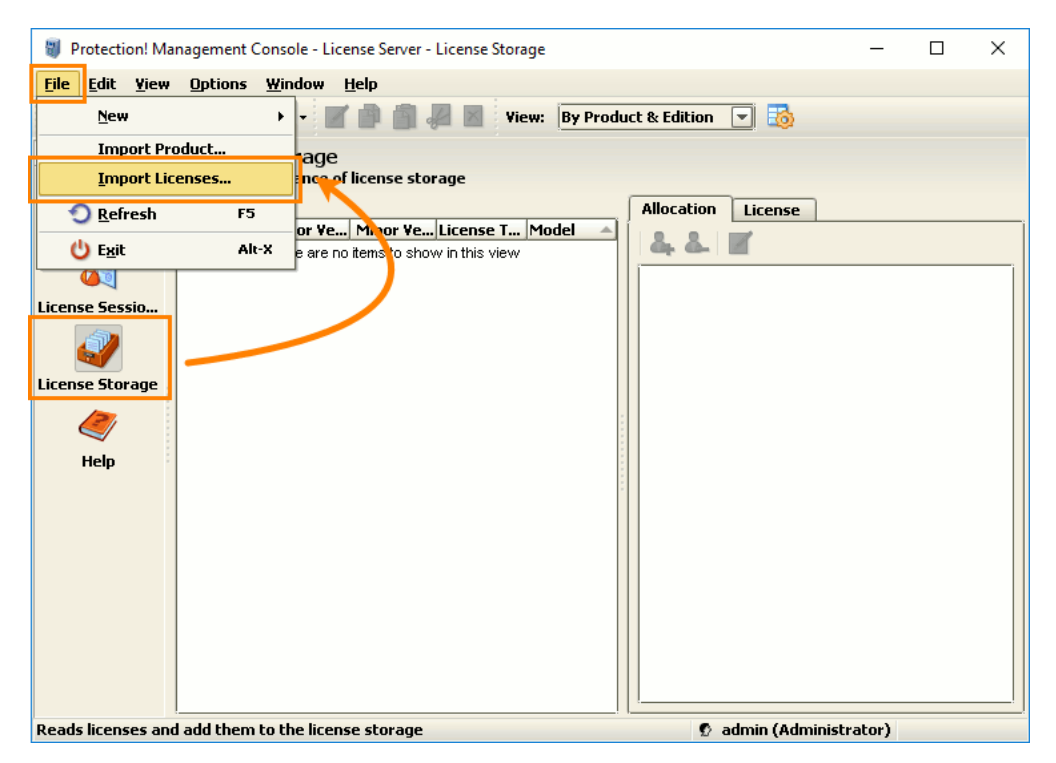

- 5. 続いて、**Open File** ダイアログで、SmartBear から受け取ったライセンスファイル を選択し、**Open** をクリックします。
  - 注意: SmartBear から .zip ファイルを受け取った場合、ダイアログで、抽出したライセン スファイルを指定する必要があります。

| 関 Open                 | ×                                                  |
|------------------------|----------------------------------------------------|
| Look <u>I</u> n: 길     | licenses 💽 🐼 🚱 😫 😫                                 |
| 📄 soapui.key           |                                                    |
|                        |                                                    |
|                        |                                                    |
|                        |                                                    |
|                        |                                                    |
| File <u>N</u> ame:     | soapui.key                                         |
| Files of <u>Type</u> : | License Files (*.license; *.licence; *.lic; *.key) |
|                        | Open Cancel                                        |

これで、サーバーコンピューターにライセンスがインストールされます。

#### 4.2. ライセンスをユーザーに割り当てる

ユーザーにライセンスへのアクセスを提供するには、インストールされたライセンスをユー ザーに割り当てる必要があります。これを行う最も簡単な方法は、デフォルトで使用可能 な Everyone ユーザーグループにライセンスを割り当てることです。これにより、ライセン スサーバーに接続するすべてのユーザーがライセンスを利用できるようになります。

さらに制御が必要な場合は、ライセンス サーバーで作成した個々のユーザーまたは ユーザーグループにライセンスを割り当てることができます。 ネットワークで使用可能な LDAP サーバー (Lightweight Directory Access Protocol) からユーザーにライセンスを 割り当てることもできます。 詳細については、「ユーザーとグループの管理」を参照してく ださい。

ライセンスをユーザーに割り当てるには:

1. License Entries リストからライセンスファイルを選択し、右側の Allocation タブ のツールバーで、Add User をクリックします。

2. 次のダイアログが表示されます。

| 👹 Add Users / Groups | ×    |
|----------------------|------|
| 💤 Everyone           |      |
|                      |      |
|                      |      |
|                      |      |
|                      |      |
|                      |      |
|                      |      |
|                      |      |
|                      |      |
|                      |      |
|                      |      |
|                      |      |
| OK Cance             | Help |

- 3. 目的のグループを選択し、OK をクリックします。
- **注意:** 割り当てられたユーザーまたはグループをダブルクリックして、構成を確認できます。たとえば、**Everyone** グループには次の構成があります。

| Edit License User Group              |
|--------------------------------------|
| General Members LDAP Members         |
| Name:     Everyone       Host:     * |
| <br>IP Address:                      |
|                                      |
|                                      |
|                                      |
|                                      |
|                                      |
|                                      |
|                                      |
| OK Cancel Help                       |

これで、選択したライセンスがネットワーク内の指定されたユーザーに利用可能になります。

ライセンスサーバーがインストールされ、ライセンスを制御するように構成されました。

### ライセンスサーバーが最新であることを確認

Protection! License Server が機能するには、ライセンスが必要です。 これはサーバー 自体のライセンスであり、ReadyAPI のライセンスではありません。 ライセンスファイルは インストールパッケージに含まれています。

■ 2018年6月6日より前にライセンスサーバーをインストールし、ライセンスを更新していない場合は、まもなく期限切れになります。この場合、最新のライセンスファイルがあることを確認する必要があります。ライセンスをすぐに更新することもできます。

#### ライセンスを更新する必要がありますか?

最新のライセンスファイルを持っていることを確認するには、次の手順を実行します。

1. <u>SmartBear web サイト</u>からライセンス マネージャー パッケージをダウンロードします。

注意: License Manager には、Java 8 (JRE 1.8.x.x) が必要です。

2. ライセンスサーバーインストールの bin フォルダーへのパスを指定する -o パラ メーターを使用して、License Manager を解凍して実行します。

```
<Java>/bin/java.exe -jar ready-api-license-manager-1.2.7.jar
-o <ProtectionLS>/bin
```

3. 可能性のあるメッセージ

| メッセージ                                  | 説明                                                                                |
|----------------------------------------|-----------------------------------------------------------------------------------|
| You are using the latest license       | ライセンスファイルを更新する必要はありません。                                                           |
| Your license<br>needs to be<br>updated | ライセンスファイルを更新する必要があります。                                                            |
| License file was<br>not found          | ライセンス マネージャーがライセンスファイルを見つける<br>ことができませんでした。 ライセンスサーバーへの正しい<br>パスを指定しているか確認してください。 |

#### 最新のライセンスを取得

ライセンスサーバーがインストールされているコンピューターがインターネットに接続され ていると仮定します。そうでない場合は、以下の対応する指示を参照してください。

更新されたライセンスファイルを取得するには:

 ライセンスサーバー インストールの bin フォルダーへのパスを指定する -u パラ メーターを使用して、ライセンス マネージャーを解凍して実行します。

<Java>/bin/java.exe -jar ready-api-license-manager-1.2.7.jar -u <ProtectionLS>/bin

プロキシサーバーを使用する場合は、http.proxyHostとhttp.proxyPortシス テム プロパティを指定します。

<Java>/bin/java.exe -Dhttp.proxyHost=proxy-address -Dhttp.proxyPort=proxy-port -jar ready-api-license-manager-1.2.7.jar -u <ProtectionLS>/bin Windows ユーザーの場合: ライセンスサーバーが Program Files ディレクトリに インストールされている場合、管理者権限が必要になる場合があります。

2. ライセンス サーバーを再起動します。

ライセンスサーバーが Web に接続されていない場合...

ライセンスサーバー コンピューターがインターネットに接続されていない場合、インター ネットに接続している中間マシンを見つけてライセンス ファイルをダウンロードする必要 があります。

- 1. 中間コンピューター上:
  - SmartBear Web サイトから License Manager.jar をダウンロードし、
  - この .jar を実行して、ライセンス ファイルを中間マシンのフォルダーにダ ウンロードします。

<Java>/bin/java.exe -jar ready-api-license-manager-1.2.7.jar -u <some-folder>

必要に応じて、プロキシ アドレスとポートを指定します。(上記を参照)。

- 2. ダウンロードしたライセンスファイル (ProtectionLS.license) をライセンスサー バー コンピューターの <ProtectionLS>/bin フォルダーにコピーします。
  - 既存のライセンスファイルを置き換える必要があります。必要に応じて、既存のファイルのバックアップを作成できます。
- 3. ライセンスサーバーを再起動します。

### サーバーの詳細設定

場合によっては、ライセンスサーバーに接続するときに問題が発生することがあります。 たとえば、別のドメインからサーバーにアクセスすると発生する可能性があります。この 問題を修正するには、ホスト名を明示的に指定する必要があります。

1. ライセンスサーバーのインストールフォルダーにある *bin/server.xml* ファイルを開きます。

2. server エレメントの hostName 属性にサーバー コンピューターの名前を指定しま す。例えば

#### <u>XML</u>

<server hostName="licenseserver" port="1099" exportPort="10991"
mgmtPort="9999" mgmtExportPort="9998" allowRestart="false">
...

ファイルを保存します。

3. ライセンスサーバーを再起動します。

### ライセンスサーバーの再起動

ライセンスサーバーを再起動する必要がある場合、次の手順を実行します。

#### Windows

- 1. コントロールパネルを開きます。
- 2. システムとセキュリティ > 管理ツールを選択します。
- 3. **サービス** ユーティリティを開きます。
- 4. ProtectionLS サービスを右クリックし、再起動を選択します。

#### Linux および MacOS

- 1. ターミナルを開き、作業ディレクトリをライセンスサーバー インストールの bin ディ レクトリに設定します。
- 2. 次のコマンドを実行します。

ProtectionLS restart

次のステップ

サーバー上でフローティング ライセンスをアクティベートしたら、ReadyAPI を利用するコ ンピューター上でライセンスをチェック アウト (消費) する必要があります。「フローティン <u>グ ライセンスの適用</u>」を参照してください。

## ユーザーおよびグループの管理

ユーザーがライセンスを利用できるようにするには、ライセンスサーバーで作成された ユーザーにそのライセンスを割り当てる必要があります。 Licensing Server Management Console (ライセンスサーバー管理コンソール) でユーザーアカウントを作 成するか、サーバーがユーザーアカウントに関する情報を保存する構成ファイルを変更 できます。 さらに、LDAP サーバーに登録されているユーザーアカウントにライセンスを 割り当てることができます。 ここでは、これらすべてのアプローチについて説明します。

### 管理コンソールを使用

ライセンスサーバーでユーザーアカウントとユーザーグループを作成、変更、削除するには、ライセンスサーバー管理コンソールを使用します。

**注意:** 必要に応じて、LDAP サーバーからユーザーアカウントをインポートできます。 ユーザーアカウントの作成を自動化するには、ライセンスサーバーが使用する構成ファイ ルの変更を検討してください。

### 管理コンソールの実行

管理コンソールの実行可能ファイルは、<Protection! Licensing Server installation>¥bin フォルダにあります。例、C:¥Program Files¥ProtectionLS 4.9.0¥bin¥ManagementConsole.exe. この実行ファイルを実行します。

ヒント: ライセンスサーバーを実行するのと同じマシンで管理コンソールを実行する必要はありません。必要に応じて、リモートマシンで実行されているライセンスサーバーにコンソールを接続できます。

### ユーザーの追加

1. Management Console で License Storage タブに切り替えます。

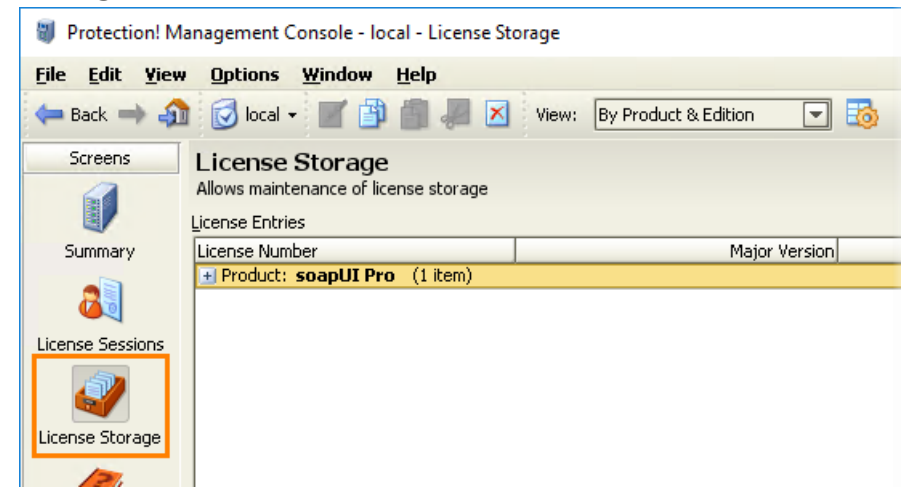

2. [Edit] – [License Users] を選択します。

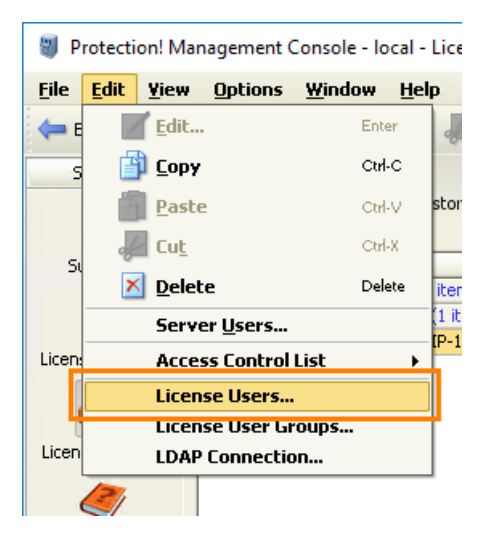

- 3. License Users ダイアログ上で、[New] をクリックします。
- 4. ユーザー属性を設定します。

| オプション | 説明                   |
|-------|----------------------|
| Name  | インターフェイスで表示されるユーザー名。 |

| オプション      | 説明                                                  |  |
|------------|-----------------------------------------------------|--|
| User Name  | システム上でユーザーが所持する名前。一般的に、コンピューター<br>にログインする際の名前と同じです。 |  |
|            | 💶 この値は大文字と小文字が区別されます。                               |  |
| Host       | ユーザーのコンピューター名。                                      |  |
| IP Address | ユーザーの非公開の IP アドレス。 IPv4 アドレスのみサ<br>ポート。             |  |

| 👹 Add Lice  | nse User X     |
|-------------|----------------|
| General     | Member Of      |
| Name:       | John           |
| User Name:  | John Smith     |
| Host:       |                |
| IP Address: | · · ·          |
|             |                |
|             |                |
|             |                |
|             |                |
|             |                |
|             |                |
|             |                |
|             |                |
| L           |                |
|             | OK Cancel Help |

5. 必要に応じて、[Member Of] タブにある既存のユーザー グループにユーザーを追加します。

| 👹 Edit License User | ×      |
|---------------------|--------|
| General Member Of   |        |
| SampleGroup         |        |
| Add                 | Delete |
| OK Cancel           | Help   |

6. 両方のダイアログ上で、[OK] をクリックし変更を保存します。

## ユーザー グループの追加

1. [License Storage] タブに切り替えます。

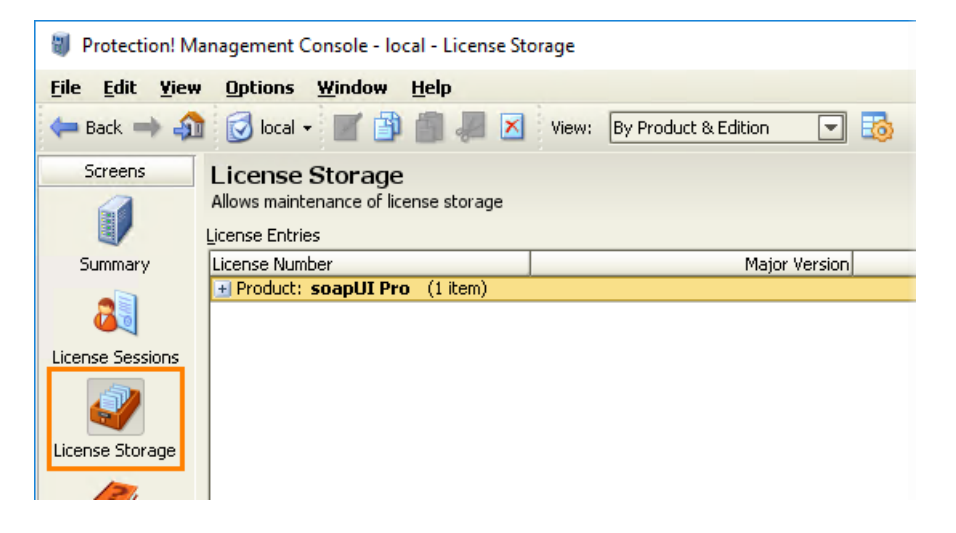

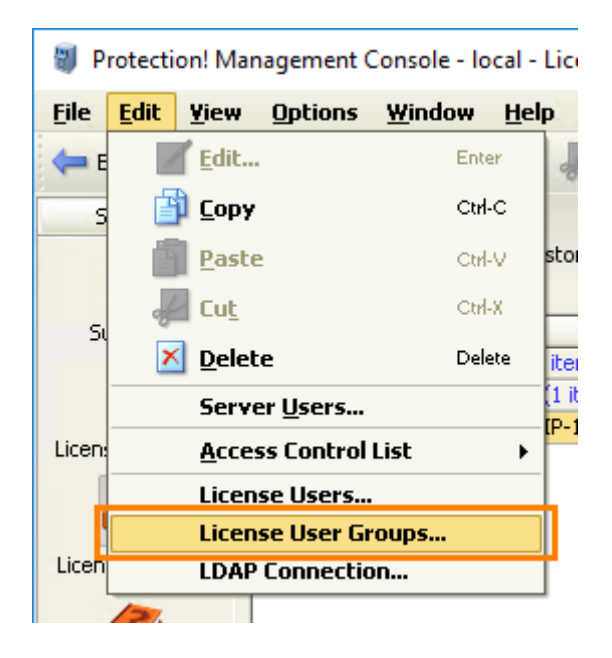

2. [Edit] – [License User Groups] を選択します。

- 3. [License User Groups] ダイアログ上で、[New] をクリックします。
- 4. ユーザー グループ属性を設定します。

| オプション      | 説明                                                                            |
|------------|-------------------------------------------------------------------------------|
| Name       | インターフェイス上で表示されるユーザー グループ名。                                                    |
| Host       | グループに属するユーザーのコンピューター名の範囲。* および ?<br>のワイルドカードをサポート。                            |
| IP Address | グループに属するユーザーの IP アドレスの範囲。* および ?<br>のワイルドカードをサポート。IPv4 アドレスのみがサポートされてい<br>ます。 |

| 🕘 Add Lio     | ense User Group X    |
|---------------|----------------------|
| General       | Members LDAP Members |
| <u>N</u> ame: | SampleGroup          |
| <u>H</u> ost: | *                    |
| IP Address    | * *. *. *. *         |
|               |                      |
|               |                      |
|               |                      |
|               |                      |
|               |                      |
|               |                      |
|               |                      |
|               |                      |
|               |                      |
|               | OK Cancel Help       |

5. 必要に応じて、[**Members**] タブ上で既存のユーザーをグループに追加または削除 します。

| 3 Add License User Group X   |   |
|------------------------------|---|
| General Members LDAP Members | _ |
| a John                       |   |
|                              |   |
|                              |   |
|                              |   |
|                              |   |
|                              |   |
|                              |   |
|                              |   |
|                              |   |
|                              |   |
| Add Delete                   |   |
| OK Cancel Help               |   |

6. 両方のダイアログ上で、[OK] をクリックし変更を保存します。

### ライセンスの割り当て

ユーザーがインストールしたライセンスにアクセスするには、ユーザー グループの設定 が必要です。

 [License Entries] リストからライセンス ファイルを選択し、ツールバーの [Allocation] タブ上で [Add User] をクリックします。

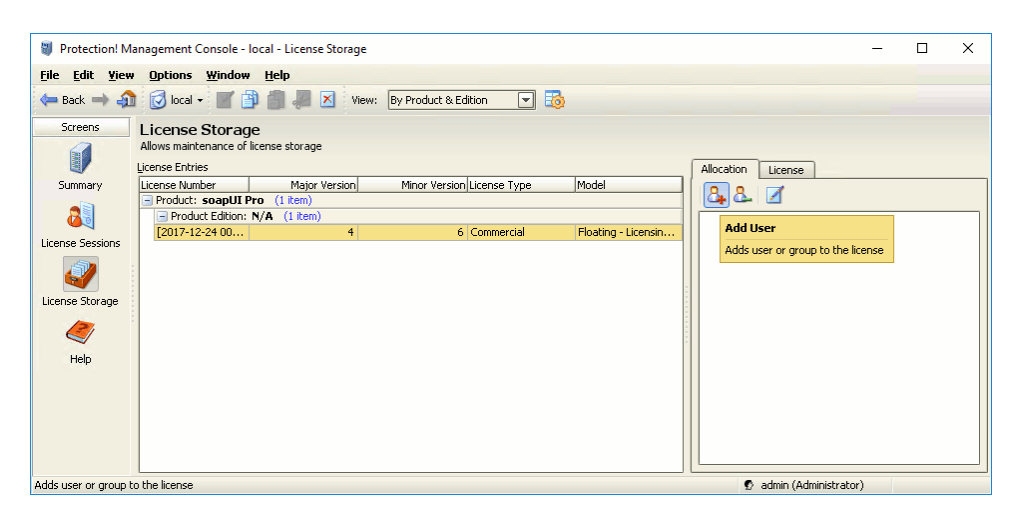

2. 以下のダイアログが表示されます。

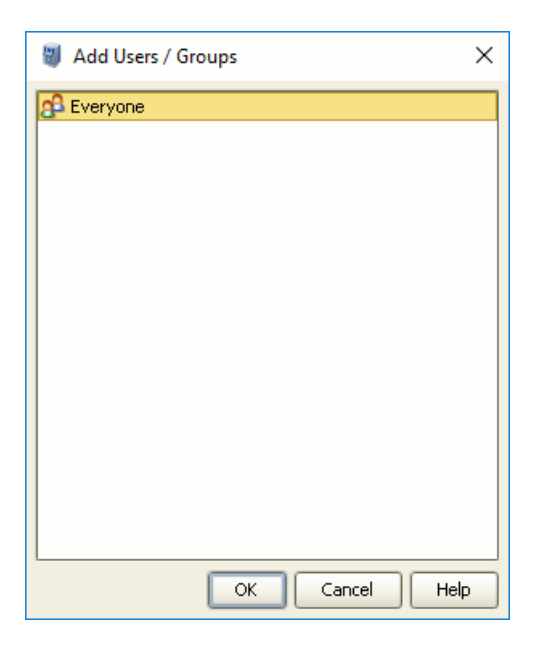

3. ダイアログ上で、[Everyone] グループを選択し [OK] をクリックします。

### ユーザーおよびユーザー グループの削除

ユーザーまたはユーザー グループを削除するには、対応するダイアログを開き [Delete] をクリックします。

### ユーザーのライセンスへのアクセス制限

ユーザーのライセンスへのアクセスを制限するには、ホワイトリストおよびブラックリストを 作成できます。リストはさまざまなレベルで制限します。

| リスト                             | 制限の対象                                       |
|---------------------------------|---------------------------------------------|
| Global                          | ライセンスを必要とするすべての動作。                          |
| Lock License -<br>Named User    | 名前付きユーザー ライセンス モデルを使用するライセンスのリ<br>クエスト。     |
| Lock License –<br>Floating User | フローティング ユーザー ライセンス モデルを使用するライセン<br>スのリクエスト。 |
| Obtain License                  | ライセンス サーバーからライセンスを取得するリクエス<br>ト。            |

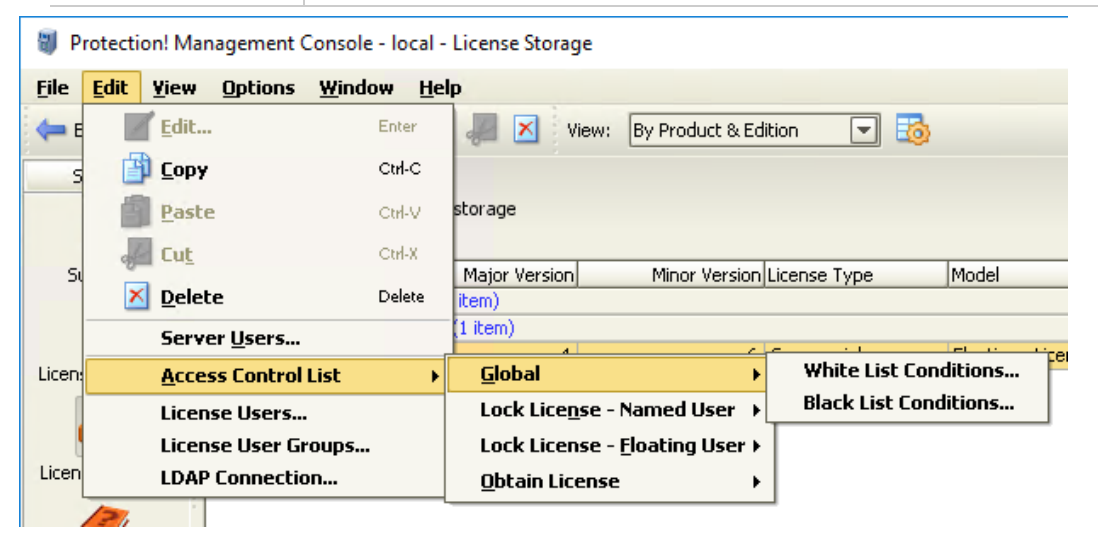

リストを設定するには:

- 1. [Edit] [Access Control List] [(必要なリスト)] [(White または Black) List Conditions] を選択します。
- Condition ダイアログ上で、[New] または [New Complex] をクリックし、必要 な条件を設定します。手順の詳細は、「<u>License server documentation</u>」を参照し てください。

| Unite List Conditions                                                                                                    | ×              |
|----------------------------------------------------------------------------------------------------|----------------|
| White List Conditions  Conditions:  P- • 0  + Host NOT_EQUALS "remote_host"  RND IP Address EQUALS "127.0.0.1"  RND Install ID STARTS_WITH "2984" | X              |
|                                                                                                    | OK Cancel Help |

### ライセンスの使用レポートの取得

Summary ページからライセンスの使用状況レポートを取得します。ライセンス統計内の [Download Reports] をクリックし必要なレポートを選択します。

- ・ Usage per User サーバー上で各ユーザーによって使用されたライセンス数。
- Total Users (Succeeded) ライセンスのチェックアウトに成功したユーザー情報。
- ・ Total Users (Failed) ライセンスのチェックアウトに失敗したユーザー情報。
- Statistics ライセンス操作に関するすべての情報。

すべてのレポートは.csv で作成されます。
### LDAP サーバーの使用

ReadyAPI フローティング ライセンスを使用するには、このライセンスをライセンスサー バーで作成したユーザーに割り当てる必要があります。 ユーザーを手動で作成する代 わりに、使用可能な Lightweight Directory Access Protocol (LDAP) サーバーからユー ザーに関する情報を取得できます。 ここでは、これを行う方法について説明します。

### 要件

LDAP のサポートが Protection! Licensing Server ver. 4.9.0 に導入されました。以前の バージョンを使用している場合は、ライセンスサーバー アプリケーションを更新する必要 があります。新しいバージョンを入手する方法については、Protection! Licensing Server のインストールを参照してください。

### 一般情報

LDAP は Lightweight Directory Access Protocol の略です。LDAP サーバーには、ネットワークユーザーに関する情報が格納されます。Protection! Licensing Server は、 LDAP サーバーからこの情報を取得できます。LDAP メンバーを持つユーザーグループ にフローティングライセンスを割り当てた後、ユーザーはドメイン アカウントでコンピュー ターにログインするときにライセンスを取得できます。

この統合を機能させるには、LDAP サーバーへの接続を設定し、サーバーが同期に使用 するディレクトリを指定する必要があります。下記の説明を参照してください。

ライセンスサーバーは LDAP ユーザーをインポートしないことに注意してください。 つま り、LDAP サーバーから取得した情報に基づいてユーザーアカウントを作成しません。 ユーザーがライセンスを要求すると、ライセンスサーバーは、ユーザーが LDAP ディレクト リにアカウントを持っているかどうかを確認します。 チェックに合格すると、ライセンス サーバーはライセンスをユーザーに提供します。

これは、任意の LDAP サーバー管理ツールを使用して、ネットワーク内の LDAP メンバー (たとえば、Microsoft Active Directory を使用している場合は Active Directory ユー ザーとコンピューター)を管理でき、ライセンスサーバーの変更を同期する必要がないこ とを意味します。ユーザーは、LDAP ディレクトリに追加した直後にライセンスをチェック アウトできます。ディレクトリから削除すると、ライセンスをチェックアウトできなくなります。

### LDAP 接続を作成

Protection! Licensing Server の Management Console を起動します。
 Management Console で、License Storage タブを開きます。

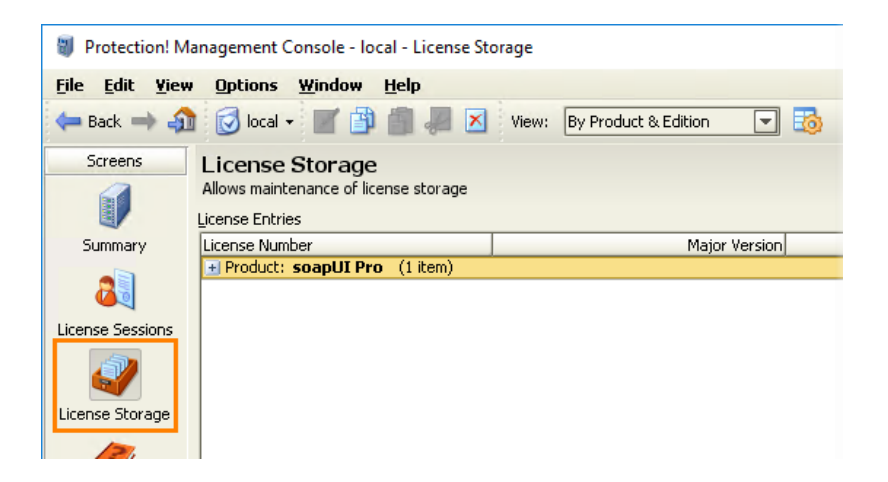

2. メインメニューから、Edit > LDAP Connection を選択します。

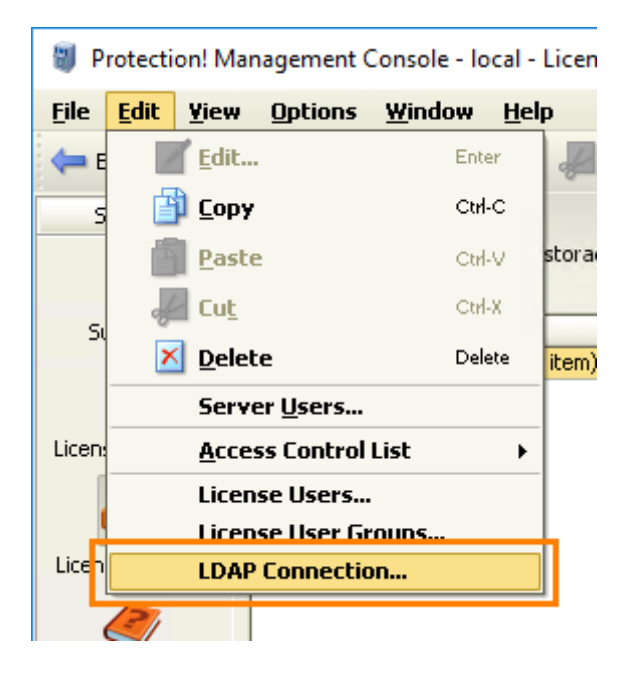

 後続の LDAP Connection ダイアログで、LDAP サーバーの URL と必要な資格 情報を指定します。

| 🗑 LDAP Conn      | ection              |             | ×    |
|------------------|---------------------|-------------|------|
| URL:             | ldap://myserver.com | Tes         | t    |
| Bind DN or User: | Admin               |             |      |
| Password:        | ****                |             |      |
| Clear            |                     | OK Cancel H | lelp |

注意:

- ライセンスサーバーは、基本認証のみをサポートします。
- デフォルトでは、ライセンスサーバーはポート 389 を使用します。LDAP サーバーが別のポートを使用する場合、ldap://address:port URL を指定します。
- 4. Test をクリックし、指定された接続を確認します。

## 2. ユーザー グループを構成する

次に、LDAP ディレクトリからライセンスサーバーのユーザーグループにユーザーを追加 する必要があります。

1. 管理コンソールで、License Storage タブを開きます。

| Protection! Ma                      | nagement Console - local - License Storage         |
|-------------------------------------|----------------------------------------------------|
| <u>File Edit Y</u> iew              | Options Window Help                                |
| 🖛 Back 🔿 🏠                          | 🐼 local 👻 🛒 🎒 🚛 📈 View: 🛛 By Product & Edition 🗨 둸 |
| Screens                             | License Storage                                    |
|                                     | Allows maintenance of license storage              |
|                                     | License Entries                                    |
| Summary                             | License Number Major Version                       |
| 8                                   | + Product: soapUI Pro (1 item)                     |
| License Sessions<br>License Storage |                                                    |

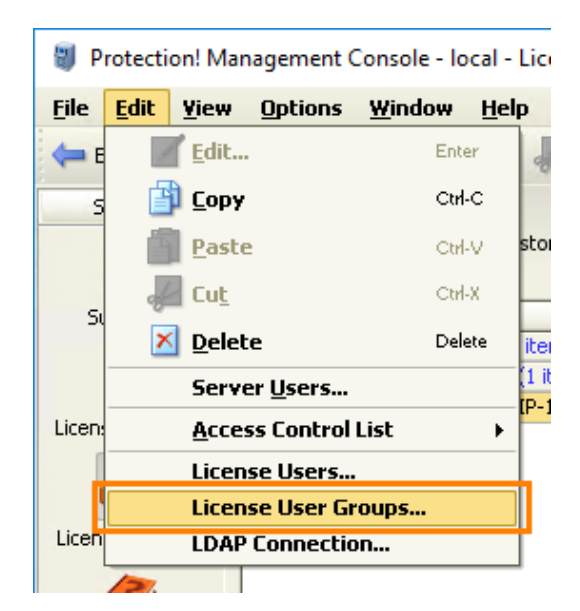

2. メインメニューから Edit > License User Groups を選択します。

- 3. 目的のグループを選択して、Edit. をクリックします。
- 4. General タブで、Host と IP Address 編集ボックスが空であることを確認します。

| 🗑 Edit Licer  | nse User Group X     |
|---------------|----------------------|
| General       | Members LDAP Members |
| <u>N</u> ame: | SampleGroup          |
| <u>H</u> ost: |                      |
| IP Address:   | · · ·                |
|               |                      |
|               |                      |
|               |                      |
|               |                      |
|               |                      |
|               |                      |
|               |                      |
|               |                      |
|               |                      |
|               |                      |
|               | OK Cancel Help       |

5. LDAP Members タブを開き、Fetch Members from LDAP Directory オプショ ンを選択します。

| 🍯 Edit License User Grou | p ×            |
|--------------------------|----------------|
| General Members L        | DAP Members    |
| Fetch Members from LD    | AP Directory   |
| DN:                      |                |
|                          |                |
| Filter:                  |                |
| (objectClass=person)     |                |
|                          |                |
| Property Mapping         |                |
| User Name: cn            |                |
| Host:                    |                |
| IP Address:              |                |
|                          |                |
|                          |                |
|                          | lest           |
|                          | OK Cancel Help |

6. DN 編集ボックスで、ユーザーを取得するディレクトリの名前を指定します。

| 😻 Edit Licer | nse User Group X           |
|--------------|----------------------------|
| General      | Members LDAP Members       |
| Fetch Me     | mbers from LDAP Directory  |
| DN:          |                            |
| OU=readya    | pi,OU=QA,DC=example,DC=com |
| Filter:      |                            |
| (objectClass | =person)                   |
| Property M   | apping                     |
| User Name:   | cn                         |
| Host:        |                            |
| IP Address:  |                            |
|              |                            |
|              |                            |
|              | Test                       |
|              | OK Cancel Help             |

Test をクリックして、取得したユーザーを確認できます。

#### 7. 他の設定は変更せずに、OK をクリックします。

ライセンスサーバーのユーザーグループをLDAP ディレクトリにバインドしました。次に、 ライセンスサーバーのユーザーグループにライセンスを割り当てる必要があります。

### 3. ライセンス マネージャーでユーザーグループにライ

### センスを割り当て

ライセンスサーバーのユーザーグループを LDAP ディレクトリにバインドすると、このディ レクトリに属するユーザーは、ライセンスサーバーからフローティングライセンスをチェック アウトできます。ただし、彼らがそれを行えるようにするには、ライセンスサーバーのユー ザーグループにライセンスを割り当てる必要があります。これは、ライセンスサーバー管 理コンソールで行います。詳細については、ユーザーへのライセンス割り当て</u>を参照し てください。

## licenseUsers ファイルを構成する

ライセンスサーバー上の licenseUsers.xml ファイルを編集して、フローティングライセン スにアクセスできるユーザーのリストを管理できます。 このファイルは <Protection! Licensing Server installation>¥conf フォルダーにあります。 たとえば、 C:¥Program Files¥ProtectionLS 4.9.0¥conf

注意: それに加えて、ライセンスサーバー管理コンソールを使用できます。

このセクションでは、このアプローチを使用して、ライセンスユーザーのデータを追加、削除、および編集する方法について説明します。

### ロックの変更

ユーザーのアクセス権を変更する前に、*licenseUsers.xml.lck* という空の状態のファイ ルを作成します。これにより、同時に複数のユーザーによる変更およびデータの紛失を防 ぎます。ファイル ロックは、licenseUsers.xml に変更を加えた 1 分後に自動的に削 除されます。そうでない場合は、手動でファイルを削除します。

78

## ファイル構成

#### licenseUsers.xml は下記の要素を含みます。

| 要素              | 説明                                                                                                    |
|-----------------|----------------------------------------------------------------------------------------------------|
| license_users   | ユーザー、グループおよびライセンスデータのすべての要素を<br>含むルート要素。                                                                                                    |
| user            | license_users 子要素。ユーザーのデータを含む以下の属<br>性を持つ。<br>id<br>name<br>userName<br>host<br>IPAddress                                                                                          |
| group           | <pre>license_users 子要素。グループのデータを含む以下の属<br/>性を持つ。     id     name     host     IPAddress     IdapFetchUsers     IdapFilter     IdapPropertyUserName     IdapPropertyIPAddress</pre> |
| Ldap_connection | License_users 子要素。LDAP 接続を指定します。                                                                                                    |
| member          | Group 子要素。ユーザーをグループに割り当て、id 属性を<br>持つ。                                                                                                    |
| license         | license_users 子要素。ライセンスを割り当てられたユー<br>ザーおよびユーザーグループを表示。 <u>インストールされた</u><br><u>ライセンス</u> の序数である整数値と共に id 属性を持つ。                                                                     |

| 要素          | 説明                                          |
|-------------|---------------------------------------------|
| grant_user  | License 子要素。ライセンスを割り当てられたユーザーの<br>id 属性を持つ。 |
| grant_group | License 子要素。ライセンスを割り当てられたグループの<br>id 属性を持つ。 |

### ユーザーの追加

- ユーザーをユーザーリストに追加し、ライセンス使用を許可します。
- 1. licenseUsers.xml を開きます。
- ユーザー要素を license\_users ルート要素に追加します。以下の属性を持ちます。

| 属性        | 值                    |
|-----------|----------------------|
| id        | ユーザーに関連する整数。         |
| name      | ユーザー名。               |
| userName  | ユーザーのシステム名。          |
| host      | ユーザーのコンピューター名。       |
| IPAddress | ユーザーのプライベート IP アドレス。 |

3. たとえば、次のように追加します。

<user id="1" name="John Smith" userName="john.smith" host="localhost" IPAddress="192.168.1.108"/>

- 4. ファイルを保存します。
- 5. ライセンス サーバー サービスを再起動し、変更を適用します。

### ユーザー グループの追加

ユーザーのグループをライセンスに割り当てる場合は、グループを作成し、ユーザーをグ ループ メンバーとして追加します。

1. licenseUsers.xml を開きます。

2. license\_users ルート要素に、group 要素を下記の属性と共に追加します。

| 属性        | 值                                                   |
|-----------|-----------------------------------------------------|
| id        | グループと関連した整数。                                        |
| name      | ユーザー グループの説明名称。                                     |
| host      | グループに属するユーザーのコンピューター名。* や ? のワイルドカード<br>使用可能。       |
| IPAddress | グループに属するユーザーのプライベート IP アドレス。* や ? のワイル<br>ドカード使用可能。 |

たとえば、次のように追加します。

<group id="1" name="Everyone" host="\*" IPAddress="\*.\*.\*"/>

3. Member 子要素を group 要素に追加し、また同箇所に追加したいユーザー <u>id</u> も入 力します。

たとえば、次のように追加します。

<group id="1" name="Everyone" host="\*" IPAddress="\*.\*.\*"> <member id="1"/>

</group>

4. ファイルを保存します。

5. ライセンス サーバー サービスを再起動し、変更を適用します。

### ユーザーへのライセンス割り当て

ユーザーがライセンスを使用できるようにします。

- 1. licenseUsers.xml を開きます。
- ライセンスを割り当てたいユーザーの id 属性と共に grant\_user 要素を License 要素に追加します。たとえば、下記のラインは上記で作成したユーザーにライセン スを割り当てます。

<grant\_user id="1"/>

- 3. ライセンス サーバー サービスを再起動し変更を適用します。
- ユーザーグループがライセンスを使用できるようにします。
  - licenseUsers.xml を開きます。
  - ライセンスを割り当てたいユーザー グループの id 属性と共に grant\_group 要素を License 要素に追加します。

たとえば、下記のラインは、上記で作成したグループにライセンスを割り当てます。

<grant\_group id="1"/>

・ ライセンス サーバー サービスを再起動し変更を適用します。

### ユーザーまたはグループの削除

ユーザーまたはグループを削除するには、対応する要素をファイルから削除し、変更を保存します。たとえば、grant\_user 要素を license から削除すると、対応するユーザー はライセンスを使用できません。 User 要素を license\_users から削除すると、 ユーザー リストからそのユーザーは削除されます。

### 例

licenseUsers.xml ファイルのサンプル内容です。

#### <u>XML</u>

```
<?xml version="1.0" encoding="UTF-8"?>
```

<license\_users>

<!--A list of users allowed to use a license:-->

```
<user id="1" name="John Smith" userName="john.smith" host="localhost"</pre>
IPAddress="192.168.1.108"/>
   <user id="2" name="Mary Smith" userName="mary.smith" host="mhost"</pre>
IPAddress="192.168.1.110"/>
   <user id="3" name="Bill Taylor" userName="bill.taylor" host="billy"</pre>
IPAddress="192.168.1.115"/>
   <!--A list of groups of users allowed to use a license:-->
   <group id="1" name="Everyone" host="*" IPAddress="*.*.*"/>
   <group id="2" name="Administrators" host="Admin" IPAddress="192.168.1.107">
       <!--A member of the Administrators group: Mary Smith and Bill Taylor.-->
       <member id="2"/>
       <member id="3"/>
   </group>
   <!--An installed license:-->
   <license id="1">
       <!--A group assigned to a license:-->
       <grant_group id="1"/>
    </license>
    <license id="2">
        <!--Users assigned to a license-->
       <grant_user id="1"/>
       <grant_user id="2"/>
   </license>
</license_users>
```

## VirtServer ライセンスのアクティベーション

VirtServer は、Virts (仮想サービス) をリモート コンピューターで実行するためのツー ルです。VirtServer には、インストールされているコンピューターに別のライセンスが必 要です。ここでは、VirtServer ライセンスをアクティベートする方法を説明します。

### 要件

- ライセンスをアクティベートするには、インターネット接続が必要です。
- ネットワークのセキュリティ設定で ReadyAPI サーバーへのアクセスがポート 443
   経由で許可されていなければなりません (<u>https://activation.smartbear.com</u>)。

### アクティベーション手順

アクティベーションは、2 つのステップで行われます。

- 1. ライセンス ファイルのインストール
- 2. ライセンスのアクティベート

### 1. ライセンス ファイルのインストール

- VirtServer を実行します。コマンドライン ウィンドウに実行している情報が表示されます。
- VirtServer が実行時にライセンスの検出に失敗した場合、ライセンスをインストール することを確認するメッセージが表示されます。

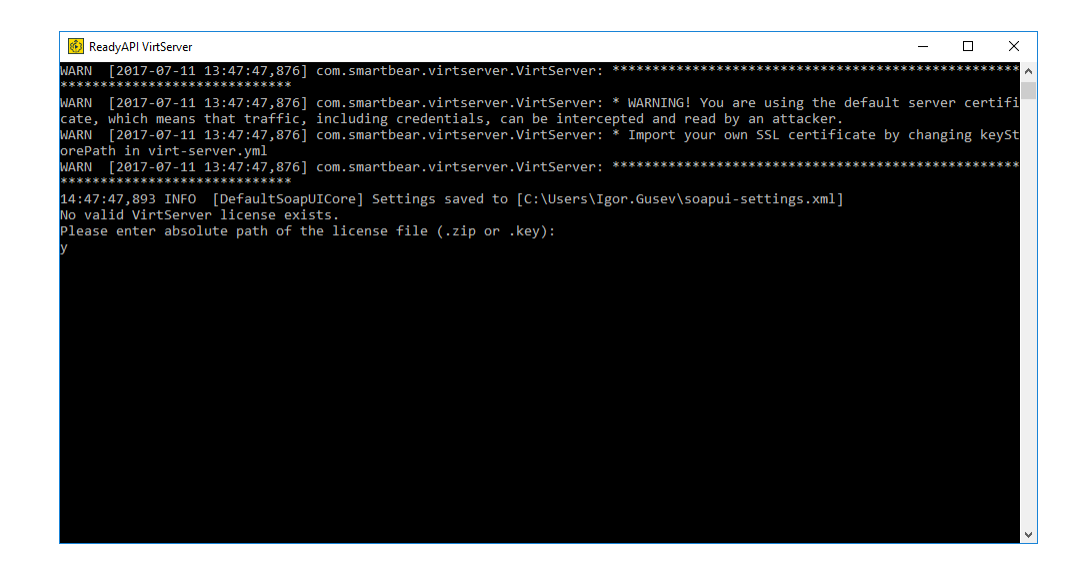

- Y を入力して ENTER キーを押します。
- ライセンス ファイルを完全修飾名で入力し、ENTER キーを押します。ライセンス ファイルがインストールされます。

| 🙆 ReadyAPI VirtServer — 🗆                                                                                            | ×      |
|----------------------------------------------------------------------------------------------------|--------|
| INFO [2017-07-11 13:49:57,323] com.hubspot.dropwizard.guice.JerseyUtil: Registering com.smartbear.virtserver.resourc | es. ^  |
| v2.InfoResourceV2 as a root resource class                                                                           |        |
| INFO [2017-07-11 13:49:57,323] com.hubspot.dropwizard.guice.JerseyUtil: Registering com.smartbear.virtserver.resourc | es.    |
| v2.TagsResourceV2 as a root resource class                                                                           |        |
| INFO [2017-07-11 13:49:57,323] com.hubspot.dropwizard.guice.JerseyUtil: Registering com.smartbear.virtserver.resourc | es.    |
| v2.StatisticsResourceV2 as a root resource class                                                                     |        |
| INFO [2017-07-11 13:49:57,323] com.hubspot.dropwizard.guice.JerseyUtil: Registering com.smartbear.virtserver.resourc | es.    |
| v2.ConfigResourceV2 as a root resource class                                                                         |        |
| INFO [2017-07-11 13:49:57,323] com.hubspot.dropwizard.guice.JerseyUtil: Registering com.smartbear.virtserver.resourc | es.    |
| v2.SocketResourceV2 as a root resource class                                                                         |        |
| INFO [2017-07-11 13:49:57,323] com.hubspot.dropwizard.guice.JerseyUtil: Registering com.smartbear.virtserver.resourc | es.    |
| v2.HarResourceV2 as a root resource class                                                                            |        |
| INFO [2017-07-11 13:49:57,323] com.hubspot.dropwizard.guice.JerseyUtil: Registering com.smartbear.virtserver.resourc | es.    |
| v2.AnalyticsResourceV2 as a root resource class                                                                      |        |
| INFO [2017-07-11 13:49:57,323] com.hubspot.dropwizard.guice.JerseyUtil: Registering com.smartbear.virtserver.resourc | es.    |
| v2.AdminResourceV2 as a root resource class                                                                          |        |
| INFO [2017-07-11 13:49:57,323] com.hubspot.dropwizard.guice.JerseyUtil: Registering com.smartbear.virtserver.resourc | es.    |
| v2.ReportResourceV2 as a root resource class                                                                         |        |
| WARN [2017-07-11 13:49:57,390] com.smartbear.virtserver.VirtServer: ************************************             | ***    |
|                                                                                                    | 1.51   |
| WARN [2017-07-11 13:49:57,390] com.smartbear.virtserver.VirtServer: * WARNING! You are using the default server cert | :1+1   |
| cate, which means that traffic, including credentials, can be intercepted and read by an attacker.                   |        |
| WARN [2017-07-11 13:49:57,390] com.smartbear.virtserver.virtserver: * Import your own SSL certificate by changing Re | ysτ    |
| orePath in Virt-Server.ymi                                                                                           |        |
| WARN [2017-07-11 13:49:57,390] COM.SMARTDEAR.VIRtSerVer.VIRtSerVer:                                                  |        |
|                                                                                                    |        |
| 14:49:5/,405 INFO [DefaultSoapUlCore] Settings saved to [C:\Users\lgor.Gusev\soapul-settings.xml]                    |        |
| No valid virtServer license exists.                                                                                  |        |
| please enter absolute path of the license file (.zip or .key):                                                       |        |
| C:\Users\readyuser\Downloads\licenses.zip                                                                            | $\sim$ |

**注意:** ReadyAPI VirtServer ライセンスをリクエストすると、SmartBear から送付される 電子メールにライセンス ファイルが添付されています。

.zip ファイルを指定することができます。zip アーカイブから .key ファイルを展開する 必要はありません。ラインセンスがインストールされると、アクティベートする必要がありま す。下記を参照してください。

#### 2. ライセンスのアクティベーション

ファイル名を入力すると、ライセンスをアクティベートするかどうか確認します。

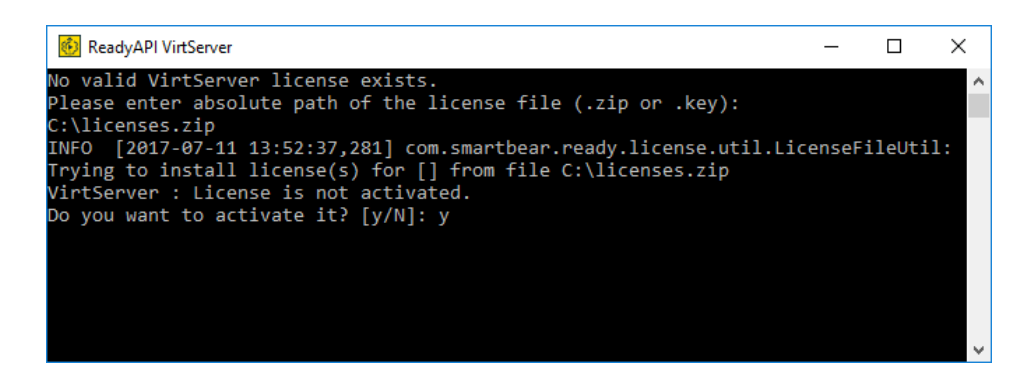

Y を入力して ENTER キーを押します。

・ ここで、ユーザー情報(名前、電子メールその他)を指定します。

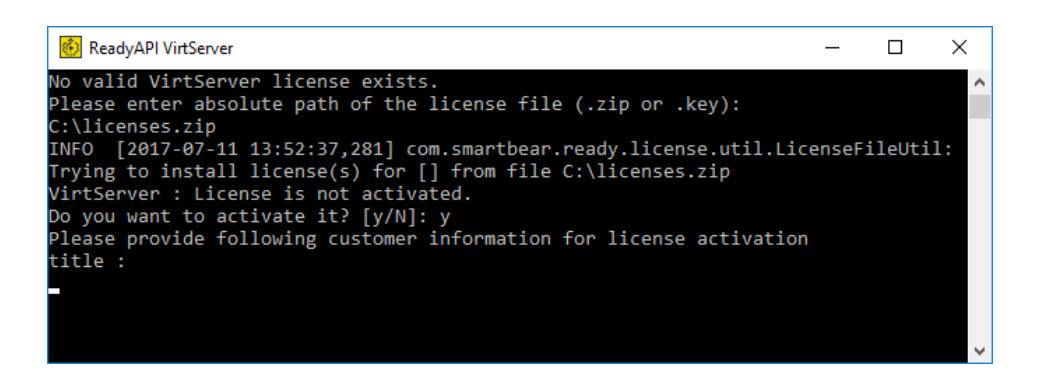

必要な情報を入力します。Enter キーを押して次の項目に進みます。"title" (役職) が最初にデータ入力する項目です。

**注意:** ユーザー情報には、購入者ではなく実際に使用するユーザー名を入力してください。

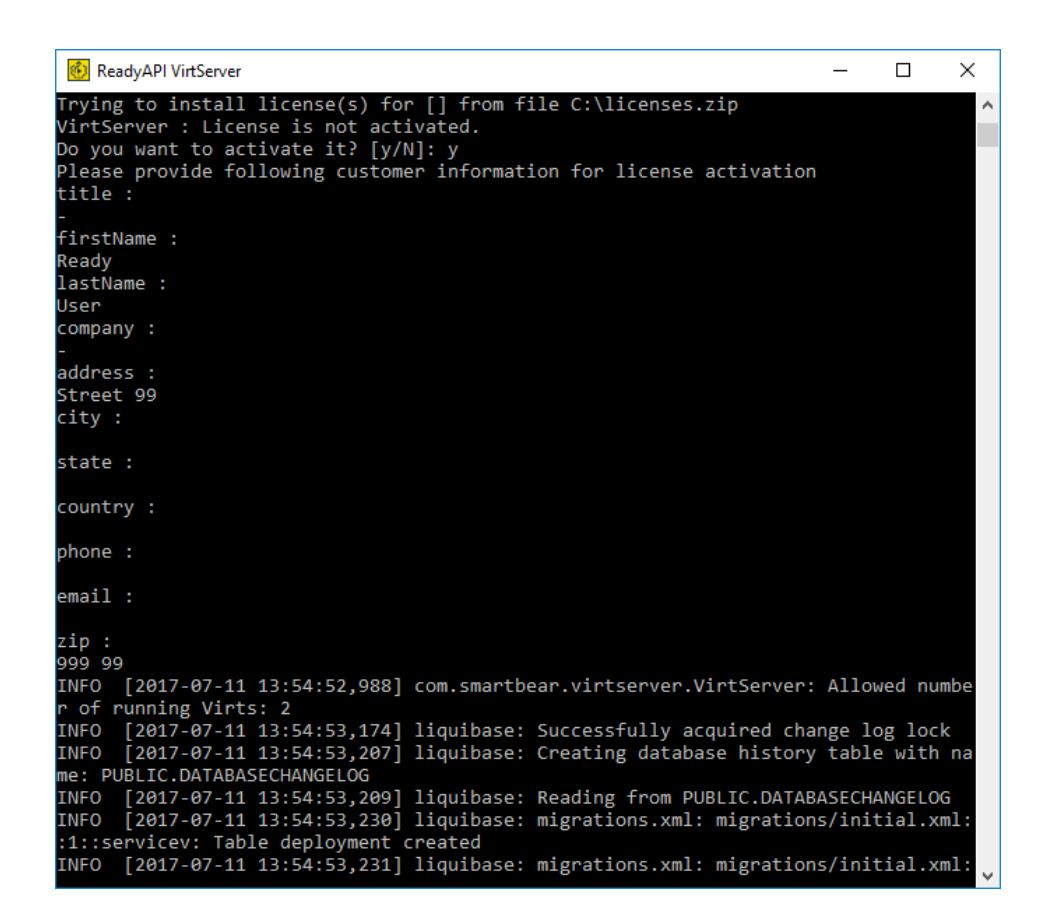

入力情報が SmartBear ライセンス サーバーに送信され、ライセンスがアクティ ベートされます。

•

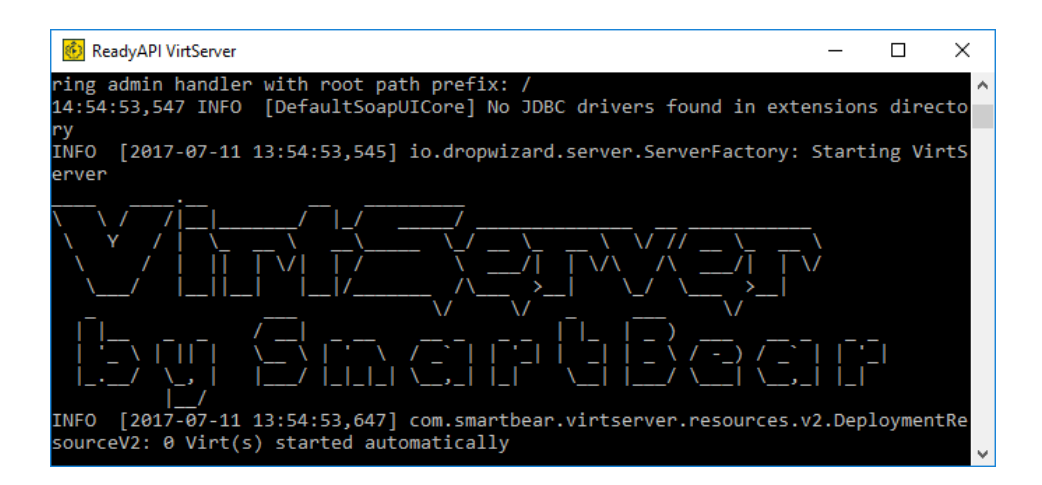

### エラーの場合

- エラーメッセージが表示され、解決策がわからない場合はエクセルソフト株式会社までご連絡ください。
- VirtServer ライセンスのアクティベーション中に生じる可能性のある問題の1 つに、 "Connection time out" エラーがあります。一般的には、VirtServer コンピューター が ReadyAPI ライセンス サーバーに接続されていない場合に起こります。この場 合は、<u>license manager command-line application</u>によってアクティベーションをオ フラインで行わなければなりません。

# ライセンスの更新

ReadyAPI は、ライセンスの期限切れに対して警告をします。業務の中断を防ぐため、 古いライセンスの有効期限が切れる前、もしくは期限後 3 日間に更新用のライセンスを インストールすることができます。

| 😡 Manage Licenses               |                                                                                                    | ×     |
|---------------------------------|----------------------------------------------------------------------------------------------------|-------|
| Install, buy, renew or uni      | install licenses.                                                                                                    |       |
| SoapUI PRO<br>Expires in 0 days | License expires in 0 days BUY RENEWAL NOTIFY PURCHASER                                                                                                    |       |
| ServiceV PRO                    | SoapUI                                                                                                    |       |
|                                 | Status:     Active       License Type:     Fixed Imp       License Number:     [2016-07-11 00:00:00] SUIP-1Y-SBN-NL - cfa582af-fccf-4166-9282-e2ba4c94ad4f       Expiration date:     2017-07-12       API security testing functionality (Secure Pro) is now included with your SoapUI Pro license. |       |
|                                 | Uninstall license Install license                                                                                                    |       |
| Learn about Licenses            | 5                                                                                                    |       |
|                                 |                                                                                                    | Close |

更新ライセンスは開始日が来るとアクティベートされるため、更新ライセンスを取得後すぐ にインストールできます。

企業内での購入の場合、実際の利用者と購入者が異なる場合、次のオプションがありま す。

利用者が購入する場合

- [Buy Renewal] をクリックすると、SmartBear 社のオンライン ショップが表示 されます。日本のお客様はこのオプションを利用できません。 <u>エクセルソフト株式会</u> 社まで購入のご連絡をしてください。
- 更新ライセンスを購入します。
- <u>ライセンス アクティベーション</u>セクションで記述されているようにライセンスをイン ストールします。更新ライセンスをインストールすると、更新ライセンスがインストー ルされたことと、更新日にそれがアクティベートされることが通知されます。

| SoapUI PRO        |                  |                                                                                               |  |
|-------------------|------------------|-----------------------------------------------------------------------------------------------|--|
| Expires in 0 days |                  | A renewal license is installed and will be activated on 2017-07-13                            |  |
| ServiceV PRO      | SoapUl           |                                                                                               |  |
|                   | Status:          | Active                                                                                        |  |
|                   | License Type:    | Fixed PRO                                                                                     |  |
|                   | License Number:  | [2016-07-11 00:00:00] SUIP-1Y-SBN-NL - cfa582af-fccf-4166-9282-e2ba4c94ad4f                   |  |
|                   | Expiration date: | 2017-07-12                                                                                    |  |
|                   |                  | API security testing functionality (Secure Pro) is now included with your SoapUI Pro license. |  |
|                   |                  |                                                                                               |  |
|                   |                  |                                                                                               |  |
|                   |                  |                                                                                               |  |
|                   |                  |                                                                                               |  |
|                   |                  |                                                                                               |  |
|                   |                  |                                                                                               |  |
|                   |                  |                                                                                               |  |
|                   | [1]-1-1-10.15    |                                                                                               |  |

利用者以外が購入する場合

• [Notify Purchaser] をクリックすると、ライセンス購入を担当する人に送るメールが作成されます。

・ 更新ライセンスを購入したら、<u>ライセンス アクティベーション</u> に従ってインストー ルします。更新ライセンスをインストールすると、更新ライセンスがインストールされ た旨と、新しい有効期限が表示されます。

# ライセンスのエクスポート/インポート

### ライセンスのエクスポート

ライセンスをエクスポートすると、ライセンスのバックアップが作成されます。 製品のアク ティベート解除中にライセンスをエクスポートします。 ライセンス情報をファイルに保存す るだけです。 エクスポートされたライセンスを含むファイルを取得したら、そのファイルを 指定して別のコンピューターでライセンスをアクティベートできます。

注意:

- ライセンスのエクスポートは、固定ユーザー ライセンスでのみ利用できます。
- ライセンスのアクティベーションを解除すると、ツールの PRO 機能が無効となります。一部の ReadyAPI ツールのライセンスを無効にし、少なくとも1つの他のツールの Pro ライセンスを持っていない場合、ReadyAPI を使用することはできません。

ライセンスのアクティベーション解除に関する情報は、必要に応じて下記の手順を参照し てください。

- 固定ユーザー ライセンスのオンラインでのアクティベーション解除
- 固定ユーザー ライセンスのオフラインでのアクティベーション解除

### ライセンスのインポート

エクスポートしたライセンスを別のコンピューターでアクティベート (インポート) できます。 これを行うには、ライセンスをアクティブにするときに、エクスポートしたライセンスファイル を指定するだけです。 ライセンスのアクティベーションについては、次のトピックを参照し てください。

- ファイルによるオンライン アクティベーション
- ファイルによるオフライン アクティベーション

# ライセンスのアクティベーション解除

固定ユーザー ライセンスは、アクティベートしたコンピューターに紐付けられます。ライセンスのアクティベーションを解除するまでは、他のコンピューターで使用することはできません。アクティベーションを解除すると、ライセンス データはそのコンピューターから削除され、別のコンピューターでライセンスがアクティベートできるようにファイルにエクスポートされます。

アクティベーション解除は固定ユーザー および VirtServer ライセンスに適用されます。 フローティング ライセンスのアクティベーションを解除するには、エクセルソフト株式会社 までご連絡ください。

下記の場合はアクティベーションを解除します。

- 元のユーザーが会社を退職し、別のユーザーがライセンスを引き継ぐ場合
- ライセンスを別のコンピューターに移行する場合
- 技術的な問題がありコンピューターを撤去する場合
- コンピューターのアップグレードにオペレーティングシステムの再インストールが必要な場合

ライセンスのアクティベーションは、オンラインまたはオフラインで解除できます。可能な限 り、<u>オンラインによるアクティベーションの解除</u>を行ってください。オフラインでのアクティ ベーションの解除よりもすばやく簡単に実行できます。何らかの理由があり、オンラインで のアクティベーション解除が行えない場合のみ<u>オフラインでのアクティベーションの解除</u>を 選択してください。

# 固定ユーザーライセンスのオンラインでのアクティ ベーション解除

オンラインでアクティベーションを解除する場合、ReadyAPIの License Manager が SmartBearのWebサイトと情報を交換してライセンスのアクティベーションを解除し、 ファイルにエクスポートします。

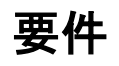

- 固定ユーザーライセンスのアクティベーションをオンラインで解除するには、インター ネット接続が必要です。
- ネットワークでファイアウォールとプロキシが Web サイト (https://activation.smartbear.com) へのアクセスとポート番号 443 を許可し ていなければなりません。

## アクティベーション解除の手順

- 1. ReadyAPI のメイン メニューから [Help] [License Manager] を選択します。
- License Manager ダイアログでツールを選択し、[Uninstall License] をクリックし ます。

| SoapUI PRO   | SoapUl            |                                                                                               |  |
|--------------|-------------------|-----------------------------------------------------------------------------------------------|--|
| LoadUI PRO   | Status            | A struct                                                                                      |  |
| ServiceV PRO | Status:           | Active<br>Fixed PRO                                                                           |  |
|              | License Number:   | 12017-06-13 00:00:001 RAFU-1Y-SBN-NL - f367e171-25c9-4499-8b9b-b376cd173a07                   |  |
|              | Expiration date:  | 2018-06-14                                                                                    |  |
|              |                   | API security testing functionality (Secure Pro) is now included with your SoapUI Pro license. |  |
|              |                   |                                                                                               |  |
|              |                   |                                                                                               |  |
|              |                   |                                                                                               |  |
|              |                   |                                                                                               |  |
|              |                   |                                                                                               |  |
|              |                   |                                                                                               |  |
|              |                   |                                                                                               |  |
|              |                   |                                                                                               |  |
|              |                   |                                                                                               |  |
|              |                   |                                                                                               |  |
|              |                   |                                                                                               |  |
|              | Uninstall license | Install license                                                                               |  |

- 3. Uninstall License ウィザードが呼び出され、ライセンスのバックアップ ファイルを 作成しようとします。つまり、ウィザードがファイルをエクスポートします。[Save a backup] を選択してファイルの保存先を指定します。[Next] をクリックします。
- ライセンスのエクスポートが必要ない場合には、[No, I don't need a backup] を選択します。この場合、License Manager はバックアップを作成することなくライセンスのアクティベーションを解除します。この操作は元に戻せません。

| 🚾 Uninstall License    | X                                                                                                    |
|------------------------|----------------------------------------------------------------------------------------------------|
| 1. Backup License File | Backun License File                                                                                                    |
| 2. Deactivate License  | Save a backup     Backup the license file on your machine.     No, I don't need a backup                                                                                                    |
|                        | Location for license file           C:\Users\Users\Us |
| Learn about license    | e deactivation           Next         Cancel                                                                                                    |

- 4. ウィザードの以下のページで、いずれかの方法を選択します。
  - [Online] Web に接続するためにプロキシを使用していない場合。

– または –

 [Online with Proxy] - プロキシ経由で接続する場合は、プロキシ設定を指定 する必要があります。

**注意**: どちらのオプションを使うか定かでない場合、またはプロキシ設定について不明な 場合には、システム管理者にご確認ください。

| 😡 Uninstall License    |                                                                                    | × |
|------------------------|------------------------------------------------------------------------------------|---|
| 1. Backup License File | Deactivate Sean III License                                                        |   |
| 2. Deactivate License  | Deactivate Stappin License                                                         |   |
|                        | Online     If you have internet access.                                            |   |
|                        | Online with Proxy<br>If you need to use a proxy for internet access.               |   |
|                        | O Offline<br>If you don't have internet access. You will have to send us an email. |   |
| Learn about license    | deactivation                                                                       |   |
|                        | Back Finish Cance                                                                  | 1 |

- 5. [Finish] をクリックして SmartBear にデータを送信します。
- 6. ReadyAPI が、アクティベーションの解除に成功したことを通知します。

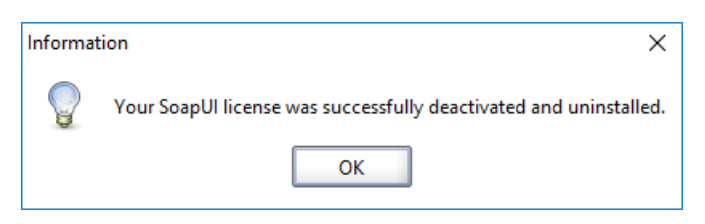

## 固定ユーザー ライセンスのオフラインでのアク

## ティベーション解除

オフラインでアクティベーションを解除する場合、電子メールで SmartBear の ライセン ス サーバーとデータを交換する必要があります。ReadyAPI は、ライセンスをファイルに エクスポートしようとします。

できる限りオンラインでのアクティベーション解除を推奨します。オフラインでのアクティ ベーション解除よりも速く、簡単に実行できます。何らかの理由でオンラインでのアクティ ベーション解除ができない場合にのみオフラインを選択してください。

## アクティベーション解除の手順

- 1. ReadyAPI のメイン メニューから [Help] [License Manager] を選択します。
- License Manager ダイアログでツールを選択し、[Uninstall License] をクリックし ます。

| 😡 Manage Licenses                                                                                                    |                                                                                                    | ×     |
|----------------------------------------------------------------------------------------------------|----------------------------------------------------------------------------------------------------|-------|
| Install, buy, renew or uninstall licenses.                                                                                                    |                                                                                                    |       |
| SoapUI (2000)     LoadUI (2000)     ServiceV (2000)     LoadUI (2000)     ServiceV (2000)     LoadUI (2000)     ServiceV (2000)     LoadUI (2000)     Status:     License Type:     License Number:     Expiration date: | Active<br>Fixed Imm<br>[2017-06-13 00:00:00] RAFU-1Y-SBN-NL - f367e171-25c9-4499-8b9b-b376cd173a07<br>2018-06-14<br>API security testing functionality (Secure Pro) is now included with your SoapUI Pro license. |       |
| Uninstall license                                                                                                    | ] Install license                                                                                                    |       |
|                                                                                                    |                                                                                                    | Close |

- Uninstall License ウィザードが呼び出され、ライセンスのバックアップ ファイルを 作成しようとします。つまり、ウィザードがファイルをエクスポートします。[Save a backup] を選択してファイルの保存先を指定します。[Next] をクリックします。
  - ライセンスのエクスポートが必要ない場合には、[No, I don't need a backup] を選択します。この場合、License Manager はバックアップを 作成することなくライセンスのアクティベーションを解除します。この操作 は元に戻せません。

| 🔀 Uninstall License    |                                                                                          | ×     |
|------------------------|------------------------------------------------------------------------------------------|-------|
| 1. Backup License File | Paskun Liaanaa Eila                                                                      |       |
| 2. Deactivate License  | Save a backup     Backup the license file on your machine.     No, I don't need a backup |       |
|                        | Location for license file                                                                |       |
|                        | C:\Users\John.Smith\licenses.zip Browse                                                  |       |
|                        | Enter path or select a destination.                                                      |       |
| Learn about license    | edeactivation                                                                            |       |
|                        | Next                                                                                     | incel |

- 4. ウィザードの以下のページで、[Offline] を選択します。
- 5. **重要**: **[Next]** をクリックすると、コンピューターからライセンスのアクティベーションが 解除されます。次の手順を実行しなければ、再度ライセンスをアクティベートすること ができなくなります。

| 🚾 Uninstall License    |                                                                                                    | × |
|------------------------|----------------------------------------------------------------------------------------------------|---|
| 1. Backup License File | Desetivate Sean III I iconse                                                                                                    |   |
| 2. Deactivate License  | Deactivate Stappi License                                                                                                    |   |
| 3. Notify SmartBear    | <ul> <li>Online         If you have internet access.     </li> <li>Online with Proxy         If you need to use a proxy for internet access.     </li> <li>Offline         If you don't have internet access. You will have to send us an email.     </li> </ul> |   |
| Learn about license    | deactivation                                                                                                    |   |
|                        | Back Next Canc                                                                                                    | 1 |

6. [Next] をクリックすると、ウィザードが手順と SmartBear のライセンス サーバーに 送信するメッセージを表示します。

| 🚾 Uninstall License    |                                                                                                    | ×      |
|------------------------|----------------------------------------------------------------------------------------------------|--------|
| 1. Backup License File | Natify SmartPoor                                                                                                    |        |
| 2. Deactivate License  | Notity Smallbear                                                                                                    |        |
| 3. Notify SmartBear    | Warning: Your license has been deactivated locally.                                                                                      |        |
|                        | To complete the deactivation, send a notification email to SmartBear.<br>If you do not you will be unable to activate the license again. |        |
|                        | ······································                                                                                                   |        |
|                        | Copy the following text into an email body and send it to license-activation@smartbear.com:                                              |        |
|                        | Product: SoapUI                                                                                                    |        |
|                        | Activation Key:<br>Deactivation Key:                                                                                                    |        |
|                        | License Number:                                                                                                    |        |
|                        | Copy Text to Clipboard                                                                                                    |        |
|                        |                                                                                                    |        |
|                        | If you do not receive an email response within a few minutes, send the email again.                                                      |        |
|                        | If the problem persists, please contact the SmartBear Support Team.                                                                      |        |
|                        | I have received the confirmation email                                                                                                   |        |
|                        |                                                                                                    |        |
| Learn about license    | e deactivation                                                                                                    |        |
|                        |                                                                                                    | Finish |

- インターネット接続されているコンピューターで電子メール クライアントを開き、
   新規のメッセージを作成します。
- ウィザードの提供する情報をメッセージに入力し、
   <u>license-activation@smartbear.com</u>
   に送信します。
- ライセンス サーバーから電子メールを受け取ったら、[I have received the confirmation email] チェックボックスをオンにして [Finish] をクリックし、ウィザー ドを閉じてアクティベーション解除ステップを終了します。

## VirtServer ライセンスのアクティベーション解除

<u>VirtServer</u> ライセンスのアクティベーション解除は、コマンドライン ウィンドウから行いま す。下記の手順に従ってください。

### 要件

- VirtServer ライセンスのアクティベーションを解除するには、インターネット接続が必要です。
- ネットワークでファイアウォールとプロキシが ReadyAPI のライセンス サーバー (https://activation.smartbear.com) へのアクセスとポート番号 443 を許可して いなければなりません。

### アクティベーション解除の手順

- 1. VirtServer をシャットダウンします。
- 2. コマンドライン ウィンドウを開き、<VirtServer>¥bin ディレクトリを表示します。
- 3. 次のコマンドを実行します。
  - Windows の場合

VirtServer.bat --deactivatelicense

Linux または Mac の場合

VirtServer.sh --deactivatelicense

4. ENTER キーを押します。ライセンスのアクティベーションが解除されます。

--deactivatelicense 引数は -x と短縮されます。

# ヘッドレス マシン

コンピューターに GUI がない場合、コマンドライン License Manager (<u>command-line</u> License Manager) を使う必要があります。下記のトピックで使用方法を説明していま す。

Activating Fixed Licenses

Activating Fixed Licenses in Silent Mode

**Deactivating Fixed Licenses** 

Applying Floating Licenses

Installing License Server

**Getting License Information** 

# ライセンスに関する問題点

このセクションでは、ライセンスのアクティベーションおよびその解除、もしくは更新時に生 じる可能性のある問題点やその原因、および解決策について説明します。問題点は、ラ イセンスの種類によってグループ分けされています。

- ・ 固定ユーザー ライセンスの問題点
- フローティング ライセンスの問題点
- 試用版ライセンスの問題点
- Jenkins での "License Not Found" ("ライセンスが見つかりません") という問題

# 固定ユーザー ライセンスの問題点

固定ユーザー ライセンスのアクティベーション、解除または更新の際に表示される可能 性のあるエラー メッセージは以下の通りです。

- Failed to activate license... ("ライセンスのアクティベーションに失敗しました。")
- License is overactivated ("ライセンスが過剰にアクティベートされました。")
- Could not read the license file ("ライセンス ファイルを読み込めません。")
- Can't install license because the start date is in the future ("開始日よりも 前にライセンスをインストールできません。")
- The license in the file is invalid ("ファイル内にあるライセンスは有効ではあり ません。")
- Unexpected error while reading license ("ライセンスの読み込み中に予期せ ぬエラーが生じました。")
- The filename provided doesn't match the default filename (activate.key)
   ("提供されたファイル名がデフォルトのファイル名(activate.key)と一致しない。")

# フローティング ライセンスの問題点

フローティング ライセンスのアクティベーションまたはその解除の際に表示される可能性 のあるエラー メッセージは以下の通りです。

- Failed to check out a license: Confirm that the license has been installed and has been allocated to users on the Floating License Server ("ライセ ンスのチェックアウトに失敗しました。ライセンスがインストールされているか、フ ローティング ライセンス サーバー上でユーザーに割り当てられているかを確認 してください。")
- Acquiring License Lock. Number of copies limit reached. ("ライセンスの ロックを取得。コピーの数が上限に達しました。")
- Acquiring License Lock. Connection refused to host ("ライセンスのロック を取得。ホストへの接続が拒否されました。")
- Failed to install license: Connection with License server could not be establish. Check inputted IP and Port, and also firewall settings ("ライセ ンスのインストールに失敗しました。ライセンス サーバーとの接続ができません。 入力された IP およびポート、またファイアウォールの設定を確認してください。")
- Non-JRMP server at remote endpoint ("リモート エンドポイントのサーバー が JRMP ではありません。")
- The license server installation file is corrupted. ("ライセンス サーバーのイ ンストレーション ファイルが破損しています。")

#### 103

## 評価版ライセンスの問題点

評価版ライセンスのアクティベーション時に表示される可能性のあるエラー メッセージは 以下の通りです:

- License could not be downloaded ("ライセンスをダウンロードできませんでした。")
- The trial license couldn't be downloaded due to an internal error on server ("サーバーの内部エラーのため、ライセンスをダウンロードできませんで した。")
- Your request could not be processed at the moment ("リクエストの処理に 失敗しました。")

# Jenkins での"License Not Found" ("ライセン スが見つかりません") という問題

Jenkins で <u>testrunner</u> を実行すると、"license not found" ("ライセンスが見つかりません") というエラーが生じる場合があります。

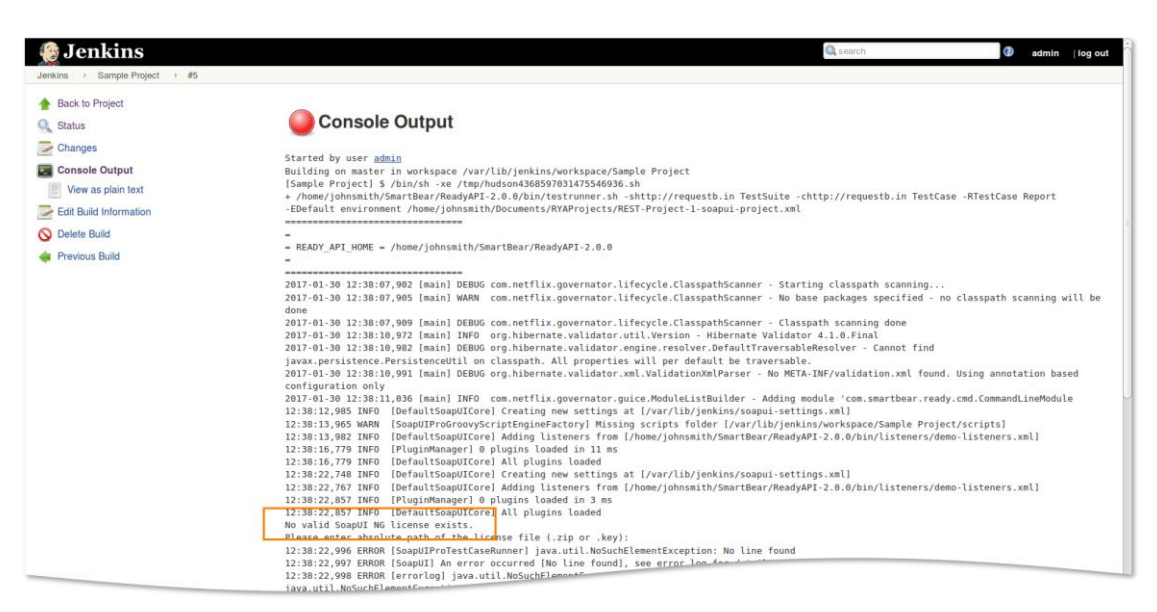

一般的な原因としては、SoapUI ライセンスのアクティベーションに使用したユーザー ア カウントで Jenkins を実行していないことが挙げられます。

Jenkins をサービスとして個別に実行しているか、アプリケーション サーバーで実行して いるかに関わらず、SoapUI ライセンスをアクティベートしたのと同一のユーザー アカウ ントが使用されていることを確認する必要があります。ここでは、この問題の解決方法を 説明します。

### Windows ユーザーの場合

- 有効なライセンスがアクティベートされていることを確認します。有効なライセンスがない場合には、SoapUI ライセンスをアクティベートします (「アクティベーション」を参照してください)。
- 2. [コントロール パネル] を開きます。

- 3. [システムとセキュリティ] [管理ツール] を選択します。
- 4. サービス ユーティリティを実行します。
- 5. Jenkins サービスを検索します。
- 6. サービスを右クリックして [プロパティ] を選択します。
- 7. **[ログオン]** タブで **[アカウント]** を選択し、SoapUI ライセンスのアクティベーション時 に使用したユーザー アカウント名とパスワード入力します。

| Jenkins Properties | (Local Con               | nputer)        |        |        | × |
|--------------------|--------------------------|----------------|--------|--------|---|
| General Log On     | Recovery                 | Dependencies   |        |        |   |
| Log on as:         |                          |                |        |        |   |
| C Local System     | account<br>ce to interac | t with desktop |        |        |   |
| This account:      | .∖Jo                     | ohn.Smith      |        | Browse |   |
| Password:          | •••                      | •••••          | •      |        |   |
| Confirm passw      | ord:                     | •••••          | •      |        |   |
|                    |                          |                |        |        |   |
|                    |                          |                |        |        |   |
|                    |                          |                |        |        |   |
|                    |                          |                |        |        |   |
|                    |                          |                |        |        |   |
|                    |                          |                |        |        |   |
|                    |                          |                |        |        |   |
|                    |                          | OK             | Cancel | Apply  |   |

8. サービスを再起動して変更を適用させます。

## Linux / MacOS ユーザーの場合

Linux や MacOS マシン上の問題を解決するには、SSH を介して実行されているノー ド上の対応しているジョブを実行します。これにより、Jenkins がジョブを実行している ユーザーを選択することができます。以下の手順でノード作成します。

- 1. Jenkins 下で、[Manage Jenkins] [Manage Nodes] [New Node] を選択しま す。
- 2. ノード名を指定し、[Permanent Agent] ノードを選択します。[OK] をクリックしま す。
- 3. 作成したノード特有のラベルを指定し、特定のジョブをこのノード上で実行します。
- [Launch method] ドロップダウン リストから [Launch slave agents via SSH]
   を選択します。
- 5. Localhost を Host として指定します。

| 🧐 Jenkins               |                         |              | Q search                                 | admin       | log      | out |
|-------------------------|-------------------------|--------------|------------------------------------------|-------------|----------|-----|
| Jenkins → Nodes →       |                         |              |                                          |             |          |     |
| A Back to Dashboard     | Name                    | LocalSSH     |                                          |             |          | 0   |
| Manage Jenkins          | Description             | Node to run  | SoapUI projects                          |             |          | 0   |
| Configure               | # of executors          | 1            |                                          |             |          |     |
| Build Queue 👄           | Remote root directory   | /home/johns  | mith                                     |             |          | 0   |
| No builds in the queue. | Labels                  | LocalSSH     |                                          |             |          | 0   |
| Build Executor Status = | Usage                   | Use this not | de as much as possible                   |             | <u> </u> | 0   |
| 1 Idle<br>2 Idle        | Launch method           | Launch slav  | re agents via SSH                        |             | <b>_</b> | 0   |
|                         |                         | Host         | localhost                                |             |          |     |
|                         |                         | Credentials  | - none -                                 | <u>→</u> Ad | ld 🗸     | 0   |
|                         |                         |              | The selected credentials cannot be found |             |          |     |
|                         |                         |              |                                          | Advanc      | ed       |     |
|                         | Availability            | Keep this a  | gent online as much as possible          |             | <u>-</u> | 0   |
|                         | Node Properties         |              |                                          |             |          |     |
|                         | Environment variat      | oles         |                                          |             |          |     |
|                         | Tool Locations     Save |              |                                          |             |          |     |

[Credentials] フィールド内の [Add] をクリックし、[Jenkins] プロバイダーを選択します。

| Launch method | Launch slav | Launch slave agents via SSH              |          |           |   | 2 |
|---------------|-------------|------------------------------------------|----------|-----------|---|---|
|               | Host        | localhost                                |          |           |   |   |
|               | Credentials | - none -                                 | <u> </u> | 🛁 Add 🔫   | C | 2 |
|               |             | The selected credentials cannot be found |          | 🞪 Jenkins |   |   |
|               |             |                                          |          | Advanced  |   |   |

7. ジョブを実行したいユーザーのログインとパスワードを指定し [Add] をクリックしま す。

| bbA   | Credentials  |                                                      |          |          |
|-------|--------------|------------------------------------------------------|----------|----------|
| omain | Global crede | antials (unrestricted)                               |          | <u> </u> |
| lind  | Username w   | /ith password                                        |          | <u>.</u> |
|       | Scope        | Global (Jenkins, nodes, items, all child items, etc) | <u>•</u> | 0        |
|       | Username     | johnsmith                                            |          | 0        |
|       | Password     | •••••                                                |          | 0        |
|       | ID           | SoapUIUser                                           |          | 0        |
|       | Description  | User with SoapUI NG License                          |          | 0        |
| Add   | Cance        | 1                                                    |          |          |

8. ドロップダウン リストから作成した資格情報を選択します。ジョブの設定を開きます。

| Launch method | Launch slave agents via SSH |                                                         |   |
|---------------|-----------------------------|---------------------------------------------------------|---|
|               | Host                        | localhost                                               |   |
|               | Credentials                 | - none -                                                | 0 |
|               | [                           | johnsmith/****** (User with SoapUI NG License) Advanced |   |

[Save] をクリックしノード作成完了です。作成したノード上でジョブを実行します。

- ジョブの設定を開きます。
- [Restrict where this project can be run] オプションを有効にします。
- ・ [Label Expression] フィールド内で、必要なラベルを指定します。

| General Source                         | e Code Management    | Build Triggers | Build Environment | Build | Post-build Action |
|----------------------------------------|----------------------|----------------|-------------------|-------|-------------------|
| Project name                           | Sample Project       |                |                   |       |                   |
| Description                            |                      |                |                   |       |                   |
|                                        |                      |                |                   |       |                   |
|                                        |                      |                |                   |       |                   |
|                                        | [Plain text] Preview |                |                   |       | í                 |
| Discard old build                      | is                   |                |                   |       | 0                 |
| □ This project is parameterized        |                      |                |                   |       | 0                 |
| Throttle builds                        |                      |                |                   |       | 0                 |
| Disable this project                   |                      |                |                   |       | 0                 |
| Execute concurrent builds if necessary |                      |                |                   |       | 0                 |
| Restrict where this project can be run |                      |                |                   |       | 0                 |
| Restrict where the                     |                      |                |                   |       |                   |
## ReadyAPI 3.0 への移行

多くの ReadyAPI ユーザーが以前から SoapUI OS、SoapUI Pro、LoadUI または LoadUI Pro を使用しています。このセクションでは、これらの環境から ReadyAPI への 移行方法を説明します。

#### ReadyAPI 1.x から

ReadyAPI プロジェクトは、完全に下位互換です。バージョンを更新する際に、更なるア クションを実行する必要はありません。初期設定やワークスペースの設定を自動的に ReadyAPI にインポートします。

#### SoapUI Open Source または SoapUI Pro から

SoupUI 上で作成されたプロジェクトは ReadyAPI と互換性があります。ReadyAPI 上 でプロジェクトを開き、新しいフォーマットに変換し即座に使用することができます。

プロジェクトを ReadyAPI に変換後 SoupUI に戻ると、ReadyAPI 特有のすべての機能は使用できません。たとえば、LoadUI テストは、下位互換ではありません。

詳細については、「<u>Migrating to ReadyAPI From SoapUI or SoapUL Pro</u>」を参照してくだ さい。

### LoadUI または LoadUI Pro から

LoadUI と ReadyAPI 間の違いにより、現時点で LoadUI テストを直接 ReadyAPI にインポートできません。

LoadUI と ReadyAPI 間の違いについての詳細は、「<u>Migrating From LoadUI Pro</u>」を 参照してください。

# トラブルシューティング

このセクションでは生じる可能性のある問題および解決策について説明します。

#### 大規模な SoapUI テスト実行中のフリーズ

ー般的な原因:多数のテスト スイートとテスト ケースを平行して実行している場合、 SoapUI が停止することがあります。

解決策:平行して実行する場合、ReadyAPIの使用可能なスレッドが消費されます。一度スレッドがなくなると、ReadyAPIはアクションへの応答またはテストの実行を継続できません。テスト ケースとテスト スイートの使用数を減らすか、またはテスト ケースやテスト スイートを順番に実行するようにテストの設定を変更してください。

#### ReadyAPI のスプラッシュ スクリーンが開始しない

#### 一般的な原因:

- Java 仮想マシンを開始するのに十分な RAM がありません。
- Java 仮想マシンが ReadyAPI で実行不可能な Java オプションを使用しようとしています。

解決策:

- ReadyAPI を実行するコンピューターが<u>最低限のシステム要件</u>を満たしているか 確認してください。
- JAVA\_TOOL\_OPTIONS および\_JAVA\_OPTIONS OS 環境変数を削除してください。

#### macOS 上でのフリーズ

一般的な原因:ReadyAPI がフリーズし応答が返ってきません。

解決策:内部ブラウザーを無効にしてください。

注意: この操作は一般的な内部ブラウザーを無効にするため、<u>Discovery with internal</u> browser 機能を使用できなくなります。しかし、プロキンを通してまたは外部ブラウザーを 使用して同じ機能を使用することができます。

- Applications/<Ready-API-Version>.app/Contents/ ディレクトリをインスト レーション フォルダー上で検索します。
- vmoptions.txt ファイルを開きます。
- Dsoapui.browser.disabled=true ラインを追加します。
- ReadyAPI を再起動します。

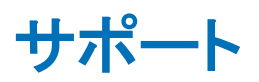

### お問合せ先

エクセルソフト株式会社 http://www.xlsoft.com/jp/services/contact.html

SmartBear https://support.smartbear.com/about